# **Public Housing Portal**

## Public Housing Agency User Guide for HUD-50075-5Y PHA Plan

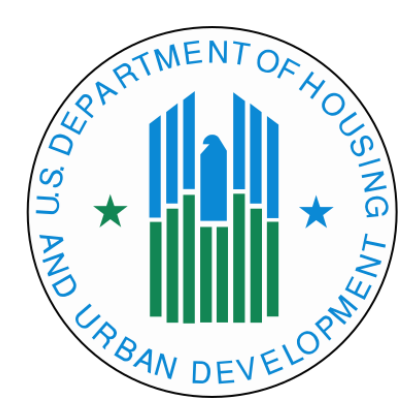

#### U.S. Department of Housing and Urban Development

Office of Public and Indian Housing

Financial Management Division

Publish Date: February 13, 2024

| Public Housing Portal                                                                                                    | 4  |
|----------------------------------------------------------------------------------------------------|----|
| Public Housing Authority Plans                                                                                                    | 4  |
| Requesting Access to the Portal                                                                                                    | 4  |
| User Roles                                                                                                    | 4  |
| Navigating to Portal through Secure Systems                                                                                                    | 5  |
| User Profile                                                                                                    | 6  |
| Missing PHA Assignment Warning                                                                                                    | 7  |
| News and Messages                                                                                                    | 8  |
| Communication Module                                                                                                    | 8  |
| Session Time-Out                                                                                                    | 10 |
| System Maintenance and Software Updates                                                                                                    | 11 |
| Navigation Shortcuts and Tips                                                                                                    | 11 |
| Navigating to the HUD-50075-5Y Module                                                                                                    | 13 |
| Creating the HUD-50075-5Y                                                                                                    | 13 |
| Completing the HUD-50075-5Y                                                                                                    | 14 |
| Adding PHA Consortia                                                                                                    | 19 |
| Completing Supplemental HUD-50077-SL (Authorizing Official)                                                                                                    | 21 |
| Submit the HUD-50077-SL with Electronic Signature                                                                                                    | 21 |
| Submit the HUD-50077-SL with Wet Signature                                                                                                    | 24 |
|                                                                                                    | 29 |
| Oploading Attachments                                                                                                    |    |
| Validating HUD-50075-5Y                                                                                                    |    |
| Validating HUD-50075-5Y<br>Changing the HUD-50075-5Y                                                                                                    |    |
| Validating HUD-50075-5Y<br>Changing the HUD-50075-5Y<br>View and Print HUD-50075-5Y                                                                                       |    |
| Validating HUD-50075-5Y<br>Changing the HUD-50075-5Y<br>View and Print HUD-50075-5Y<br>Delete HUD-50075-5Y                                                                |    |
| Validating HUD-50075-5Y<br>Changing the HUD-50075-5Y<br>View and Print HUD-50075-5Y<br>Delete HUD-50075-5Y<br>Submitting HUD-50075-5Y (Executive Director)                |    |
| Validating HUD-50075-5Y<br>Changing the HUD-50075-5Y<br>View and Print HUD-50075-5Y<br>Delete HUD-50075-5Y<br>Submitting HUD-50075-5Y (Executive Director)<br>Status Log. |    |
| Validating HUD-50075-5Y<br>Changing the HUD-50075-5Y<br>View and Print HUD-50075-5Y<br>Delete HUD-50075-5Y<br>Submitting HUD-50075-5Y (Executive Director)<br>Status Log. |    |

#### Table of Contents

| Accepted HUD-50075-5Y              | 35 |
|------------------------------------|----|
| Creating a Revised HUD-50075-5Y    |    |
| Returned HUD-50075-5Y              | 37 |
| Resubmit HUD-50075-5Y              |    |
| The Public Housing Portal Statuses | 39 |
| Questions                          | 40 |

## Public Housing Portal

The Public Housing Portal (portal) is an online platform for Public Housing Authorities (PHAs) and the Office of Public and Indian Housing (PIH). This guide provides PHAs the steps to create, complete, and submit the online version of the 5-Year PHA Plan (form HUD-50075-5Y). It is important to note the terms Development, Project, and Asset Management Project (AMP) are used interchangeably within the Portal. The Inventory Management System/PIH Information Center (IMS/PIC) continues to consider projects as developments.

#### Public Housing Authority Plans

The PHA Plan is a comprehensive guide to Public Housing Agency (PHA) policies, programs, operations, and strategies for meeting local housing needs and goals. There are two parts to the PHA Plan:

- **5-Year Plan** required to be completed and submitted by each PHA to HUD every fifth (5<sup>th</sup>) PHA fiscal year.
- Annual Plan required to be completed and submitted by each PHA to HUD every year.

This guide focuses on a 5-Year PHA Plan. For guidance on how to complete the 5-Year PHA Plan, review:

- Notice <u>PIH-2015-18</u> "Availability of New and Revised Public Housing Agency (PHA) Five-Year and Annual Plan Templates and Other Forms" that provides clarification on the categories of PHAs and the corresponding 5-Year PHA Plan submission requirements.
- Form <u>HUD-50075-5Y</u> "5-Year PHA Plan (for all PHAs)" that provides a ready source for interested parties to locate basic PHA policies, rules, and requirements concerning the PHA's operations, programs, and services, and informs HUD, families served by the PHA, and members of the public of the PHA's mission, goals and objectives for serving the needs of low-income, very low-income, and extremely low-income families.

#### Requesting Access to the Portal

PHA staff must request access to the Portal through their local Web Access Security Subsystem (WASS) security coordinator.

#### **User Roles**

WASS security coordinators must assign the users only one user role. WASS security coordinators must assign users the appropriate user role. The PHA user roles are described below:

| User Role | Description                                                                          |
|-----------|--------------------------------------------------------------------------------------|
| OPD       | This user role is for the PHA's Executive Director only. This user can create, edit, |
|           | upload supporting documents, and manually or electronically sign the certification   |
|           | forms and submit the plan.                                                           |
| OPE       | This user can create, edit the plan, and upload supporting documents for the plan.   |
|           | This user cannot sign or submit the certification forms or the plan.                 |
| OPI       | This user can only read completed submissions. This user cannot create, edit,        |
|           | upload supporting documents, sign certifications or submit the plan.                 |
| OPL       | This user role is for the PHA's Board Chair only. This user can create, edit,        |
|           | manually or electronically sign required Board certifications, and upload            |
|           | supporting documents. This user cannot sign or submit plans, forms, and other        |
|           | types of submissions.                                                                |

WASS security coordinator can find a user guide to assign user roles from this web page: <u>https://www.hud.gov/program\_offices/public\_indian\_housing/programs/ph/am/webportal</u>.

#### Navigating to Portal through Secure Systems

Using the Google Chrome web browser only, go to the portal through the Secure Systems URL:

<u>https://hudapps.hud.gov/HUD\_Systems/</u>, log in, and click the "**Public housing Portal (PIH Operating Fund)**" hyperlink.

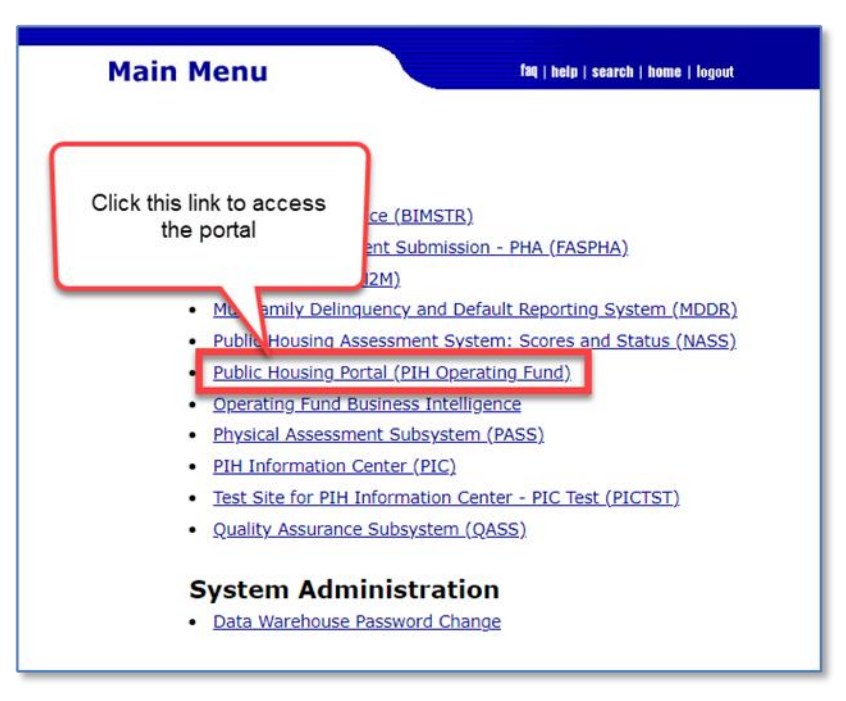

The system displays the portal home page as shown below.

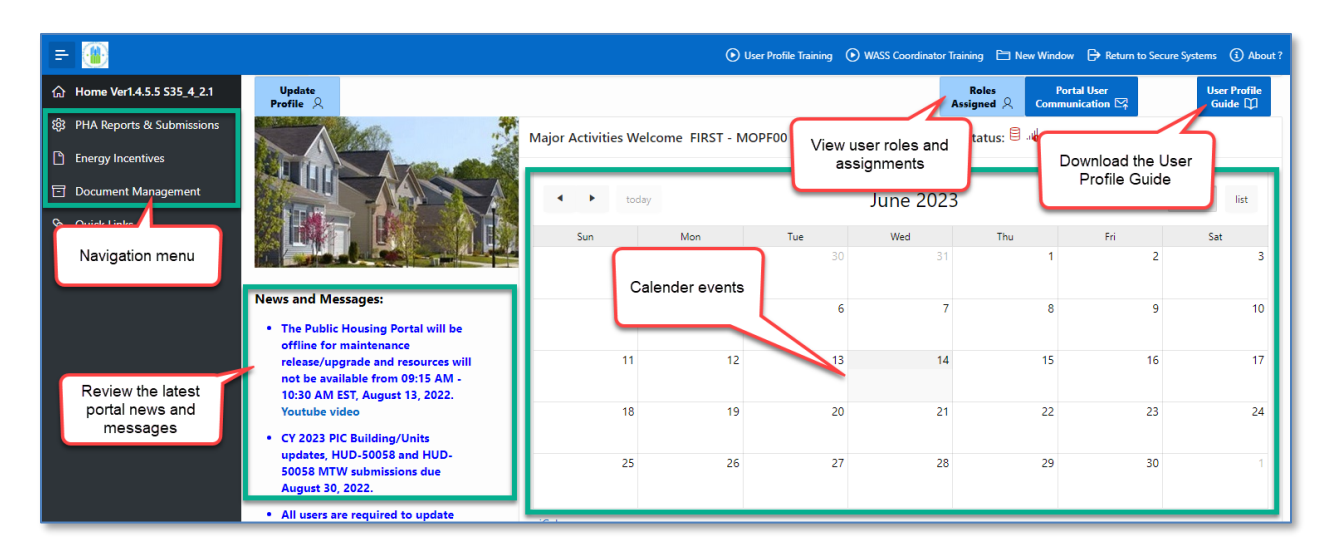

From the home page, PHA users can review upcoming portal submission dates, events, read the latest Portal News and Messages, download the User Profile Guide, update their User Profiles, and navigate to many of the portal's modules.

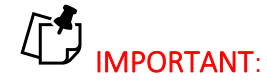

Please use the Google Chrome browser to access the portal.

## **User Profile**

The portal requires all users to have a user profile. Users cannot navigate the portal or access portal resources until they create their user profiles. If the user has not created a User Profile, the home page will display the following message: User profile is missing, please update user profile to continue.

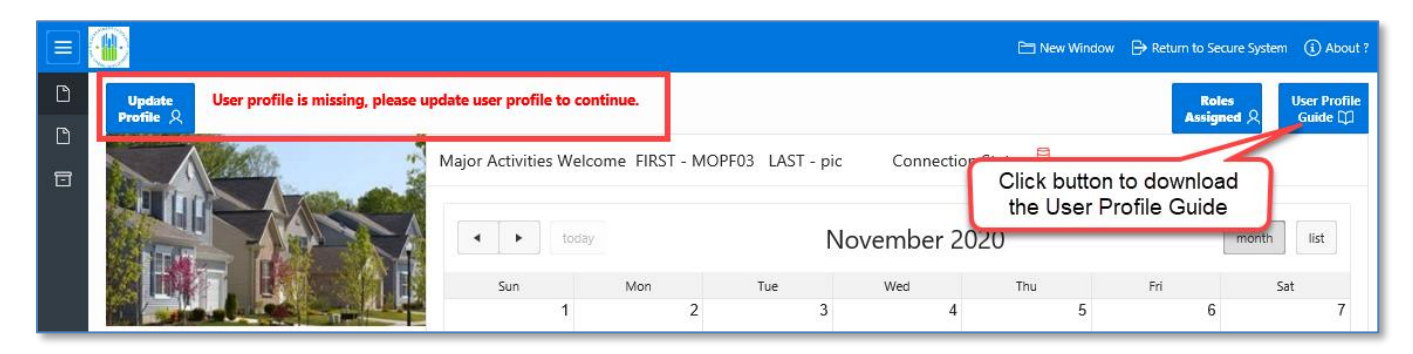

Consult the User Profile user guide to complete your User Profile. <u>The "User Profile Guide"</u> is <u>available to download at the portal Home page</u>.

## Missing PHA Assignment Warning

1. Click "PHA Reports & Submissions" in the left side navigation menu.

If the system displays the "**Missing PHA Assignment**" warning in the upper right corner of the "PHA Reports & Submissions" page, the PHA user must contact their WASS security coordinator to correct their user role for the portal.

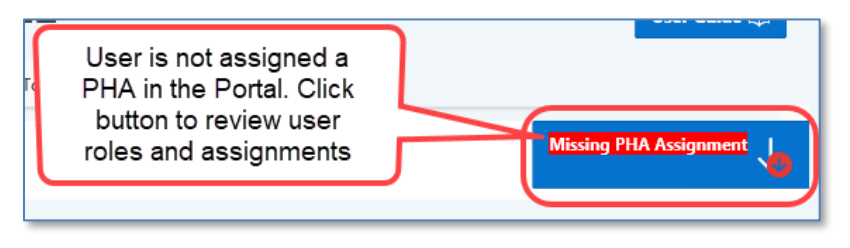

- 2. Click the "**Missing PHA Assignment**" button to review assignments of PHAs to user roles. The pop-up window displays the user's Portal roles and associated PHAs.
- 3. Contact your WASS security coordinator if you need to update your user role and/or PHA assignment(s).

|                                          |                                              |                         | (             |
|------------------------------------------|----------------------------------------------|-------------------------|---------------|
|                                          | Actions                                      | ~                       |               |
| PHA Name                                 | Portal Role Assigned                         | Role Description        | PHA Cod       |
| LAKELAND                                 | OPD                                          | Executive Director Role | AL004         |
| LAKELAND                                 | OPD                                          | Executive Director Role | CA002         |
|                                          |                                              | and the second          | ~             |
| -                                        |                                              | Exe                     | - Contraction |
| BIRMINGHAM                               | OPD                                          | Executive Director Role | PA003         |
|                                          |                                              |                         | 1 - 50        |
| BIRMINGHAM                               | OPD                                          | Exe                     | PA            |
| ١                                        | Without PHA assignme                         | or                      |               |
| al role(s) v<br>act your P               | Without PHA assignme<br>'HA's WASS coordinat | <u>:or</u> .            |               |
| al role(s) v<br>r <u>act your P</u><br>⁄ | WITHOUT PHA assignme<br>'HA's WASS coordinat | vor.                    |               |

The PHA assignment pop-up window is divided into two (2) areas:

Area 1: Displays Portal role(s) assigned to the user that have associated PHA(s).

Area 2: Displays Portal role(s) assigned to the user that do not have associated PHA(s).

The user should contact the PHA's WASS security coordinator to assign a PHA.

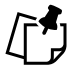

Note: Changes to the user's roles and assignments may take up to two (2) business days. Until then, the user will not be able to access the portal.

#### News and Messages

The portal provides users with the current News and Messages related to the Portal and OpFund Grant processing. The News and Messages feed can be found on the home page:

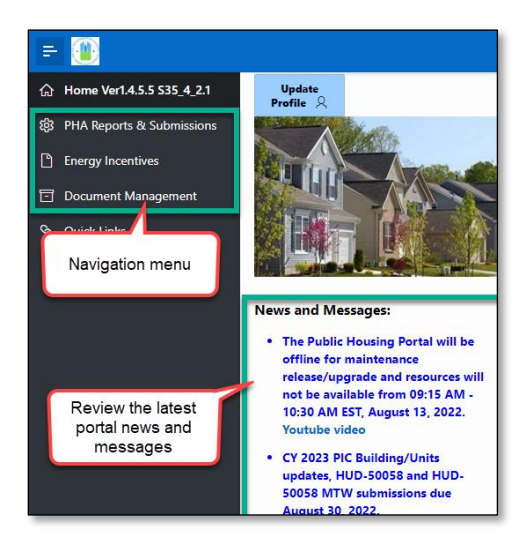

#### **Communication Module**

The portal provides a communication module that allows users to view historical listserv and email communications containing PIH guidance and instructions. This includes viewing the type of correspondence, date of correspondence, as well as the subject, and the content. The user can sort through different reports ranging from previous years' reports to sub-reports within the current calendar year.

To open this module, select the "**Portal User Communication**" button in the upper right corner of the portal home page.

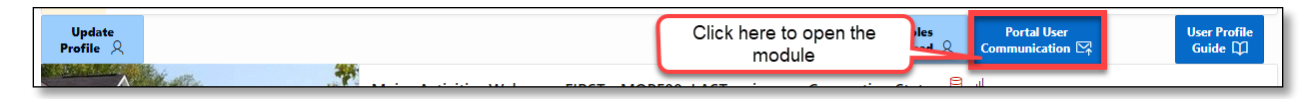

The "View/Download Portal User Communications" page displays the following:

| PHA Rep         | PHA Reports & Submissions \ View/Download Portal User Communications                                          |                     |       |     |                                                                                   |                                                                                                    |  |  |
|-----------------|----------------------------------------------------------------------------------------------------|---------------------|-------|-----|-----------------------------------------------------------------------------------|----------------------------------------------------------------------------------------------------|--|--|
| Qv              | Q ~ Go 1. Primary Report ~ Actions ~                                                                          |                     |       |     |                                                                                   |                                                                                                    |  |  |
| View<br>Details | View CY Communication Type Scope Communication Subject Communication                                          |                     |       |     |                                                                                   |                                                                                                    |  |  |
| Ø               | 2022                                                                                                    | 07/11/22<br>06:27AM | Email | РНА | FFY 2022 OpFund Shortfall Funding<br>Application/Appeal due TOMORROW (07/12/2022) | ** This is an unmonitored mailbox. Please do not reply. Contact your local Field Office with any questions **<br>Public Housing Authority: PHAs eligible for Operating Fund Shortfall funding for F   |  |  |
| Ø               | 2022 04/19/22 08:10AM PHA Test Add New Communication Paragraph Tore Test Add New Communication Paragraph Four |                     |       |     |                                                                                   | Test Add New Communication Paragraph One Test Add New Communication Paragraph Two Test Add New<br>Communication Paragraph Three Test Add New Communication Paragraph Four                             |  |  |
| Ø               | 2022                                                                                                    | 10/07/21<br>04:25PM | Email | РНА | SF-424 for CY 2022 OpFund Grants due 11/5/2021                                    | ** This is an unmonitored mailbox. Please do not reply. Contact your local Field Office with any questions **<br>Dear Executive Directors: PHAs must submit their SF-424 and, if necessary, the forms |  |  |

There are actions the user can make within this module to suit their needs.

| Q~              |      |                       | G     | o 1.  | Primary Report 🗸 🗸                                                              | Actions ~                               |                                                                                                    |  |  |
|-----------------|------|-----------------------|-------|-------|---------------------------------------------------------------------------------|-----------------------------------------|----------------------------------------------------------------------------------------------------|--|--|
| View<br>Details | СҮ   | Communication<br>Date | Туре  | Scope | Communication Subj                                                              | , 🆽 Select Columns                      | Communication                                                                                                    |  |  |
| Ø               | 2022 | 07/11/22<br>06:27AM   | Email | РНА   | FFY 2022 OpFund Shortfall Fundi<br>Application/Appeal due TOMOR<br>(07/12/2022) | Filter                                  | monitored mailbox. Please do not reply. Contact your local Field Office with<br>** Public Housing Authority: PHAs eligible for Operating Fund Shortfall      |  |  |
| Ø               | 2022 | 04/19/22<br>08:10AM   | Email | РНА   | Test Add New Communication                                                      | Format > Flashback                      | Communication Paragraph One Test Add New Communication Paragraph Tw<br>Communication Paragraph Three Test Add New Communication Paragraph                    |  |  |
| Ø               | 2022 | 10/07/21<br>04:25PM   | Email | РНА   | SF-424 for CY 2022 OpFund Grar<br>11/5/2021                                     | Save Report                             | monitored mailbox. Please do not reply. Contact your local Field Office with<br>** Dear Executive Directors: PHAs must submit their SF-424 and, if necessary |  |  |
| Ø               | 2021 | 03/08/21<br>10:20AM   | Email | РНА   | Test 6 months                                                                   | <ol> <li>Reset</li> <li>Help</li> </ol> | Click to download all                                                                                                    |  |  |
| R               | 2021 | 09/08/20<br>10:21AM   | Email | РНА   | Test 12 months                                                                  | 🕁 Download                              | communications                                                                                                    |  |  |

Click the "Actions" drop-down menu to perform the following:

- Filter the full list of portal user communications by Column and Expression.
- Download the full list of portal user communications.
- Aggregate, group, and display the data in the chart format.

This module may help users to search, filter, sort and quickly locate correspondences from a PHA with a specific piece of information (e.g., correspondence regarding SR-FRB for a specific PHA).

| PHA Repo        | orts & Si | ubmissions \ View,    | /Downlo     | ad Porta   | I User Communications                                                             | Click here for                                                                                                    |
|-----------------|-----------|-----------------------|-------------|------------|-----------------------------------------------------------------------------------|----------------------------------------------------------------------------------------------------|
| Qv              | _         |                       | Go          | 4. 1       | n last 12 Months V Actions V                                                      | Actions                                                                                                    |
| · ·             | $\nabla$  | Communication Date is | in the last | t 12 month | 15 🖌 Denotes Filter                                                               |                                                                                                    |
| View<br>Details | СҮ        | Communication<br>Date | Туре        | Scope      | Communication Subject                                                             | Communication                                                                                                    |
| Ø               | 2022      | 07/11/22<br>06:27AM   | Email       | РНА        | FFY 2022 OpFund Shortfall Funding<br>Application/Appeal due TOMORROW (07/12/2022) | ** This is an unmonitored mailbox. Please do not reply. Contact you<br>** Public Housing Authority: PHAs eligible for Operating Fund Shor |

Users can view details from each correspondence and content from the email or download the email and file attachments, as necessary.

## PHA User Guide for HUD-50075-5Y - 2/13/2024

| mmunication                                                                                                    |                                                                                                    |                                                                                                   |                                                                            |                                                           |                                           |                         |  |  |
|----------------------------------------------------------------------------------------------------|----------------------------------------------------------------------------------------------------|---------------------------------------------------------------------------------------------------|----------------------------------------------------------------------------|-----------------------------------------------------------|-------------------------------------------|-------------------------|--|--|
| Notice PIH 2021-14. PHAs that implement waivers and alternative requirements may submit forms HUD-50058 or HUD-50058 MTW no later than 90 calendar days from the effective date. |                                                                                                    |                                                                                                   |                                                                            |                                                           |                                           |                         |  |  |
| PHAs that implement waivers and alternative requirements                                                                                                    |                                                                                                    |                                                                                                   |                                                                            |                                                           |                                           |                         |  |  |
| HAs that imp                                                                                                    | lement waivers and alternative requirements consistent with Notice PIH 2021-1                                                                                                    | 4 may submit actions rec                                                                          | orded on lines 2a                                                          | and 2b in the form                                        | HUD-50058 or                              | HUD-5005                |  |  |
| ater than 90<br>equirements.<br>equirements<br>17 of 4000                                                                                                    | calendar days from the effective date. PHAs may only submit 90 calendar days<br>Such instances may be waivers and alternative requirements related to reexam<br>up to 90 days to submit their forms, PIH encourages PHAs that have the operat<br>Click here to view & download the message                                                                                                 | inations and inspections<br>ional capacity to do so                                               | . Although PIH pro<br>to continue submit                                   | vides PHAs that imp<br>ting HUD-50058 form                | lement waive<br>s within the              | ers and al<br>enormal 6 |  |  |
| ater than 90<br>equirements.<br>equirements<br>17 of 4000                                                                                                    | Calendar days from the effective date. PHAs may only submit 90 calendar days<br>Such instances may be waivers and alternative requirements related to reexa<br>up to 90 days to submit their forms, PIH encourages PHAs that have the operat<br>Click here to view & download the message<br>File Name                                                                                     | inations and inspections<br>ional capacity to do so<br>File Description                           | . Although PIH pro<br>to continue submit<br>Last Update User               | vides PHAs that imp<br>ting HUD-50058 form<br>Last Update | lement waive<br>s within the<br>Attach Id | File Id                 |  |  |
| ater than 90<br>equirements.<br>equirements<br>17 of 4000                                                                                                    | Calendar days from the effective date. PHAs may only submit 90 calendar days<br>Such instances may be waivers and alternative requirements related to reexa<br>up to 90 days to submit their forms, PIH encourages PHAs that have the operat<br>Click here to view & download the message<br>File Name<br>2nd Reminder for timely HUD-50058 and HUD-50058 MTW submissions_20210827_PHA.pdf | sinations and inspections<br>ional capacity to do so<br>File Description<br>Email PDF File format | . Although PIH pro<br>to continue submit<br>Last Update User<br>LIANG ZHOU | Last Update<br>09/14/21 04:16PM                           | Attach Id                                 | File Id<br>35090        |  |  |

## Session Time-Out

Due to HUD-issued security requirements, if a user is inactive for ten (10) continuous minutes, the portal displays a pop-up message asking the user if the session needs to be extended or not. If the user doesn't extend the session the system will end the session in five (5) minutes after the pop-up message is displayed.

|                                           |                            | >     |
|-------------------------------------------|----------------------------|-------|
| Your session will e<br>you like to extend | end at 11:27:55 AM.<br>it? | Would |
|                                           |                            |       |

The user can continue extending the inactive session up to five (5) times (sixty (60) minutes). The portal terminates the user's session after sixty (60) minutes. The system starts persistently displaying the following warning message five (5) minutes before the end of the session:

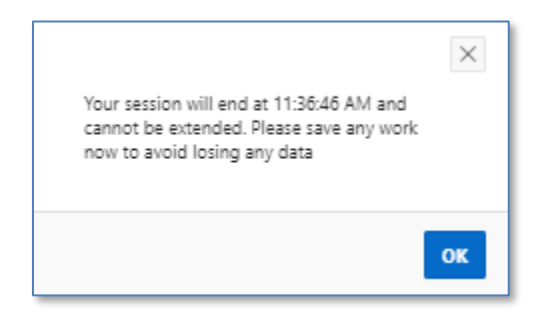

Click the "**OK**" button and use the remaining five (5) minutes to save any updates to forms. Once the session is terminated, the portal displays the following warning message:

| Your session has en | ded    | ×             |
|---------------------|--------|---------------|
|                     | Cancel | Sign In Again |

Click the **"Sign In Again**" button to return to the Secure Systems log-in page or click the **"Cancel**" button to close the pop-up window.

## System Maintenance and Software Updates

Users may be locked out of the portal during system maintenance and software updates. Users are notified when the system is offline with a warning message displayed on the home page as shown below.

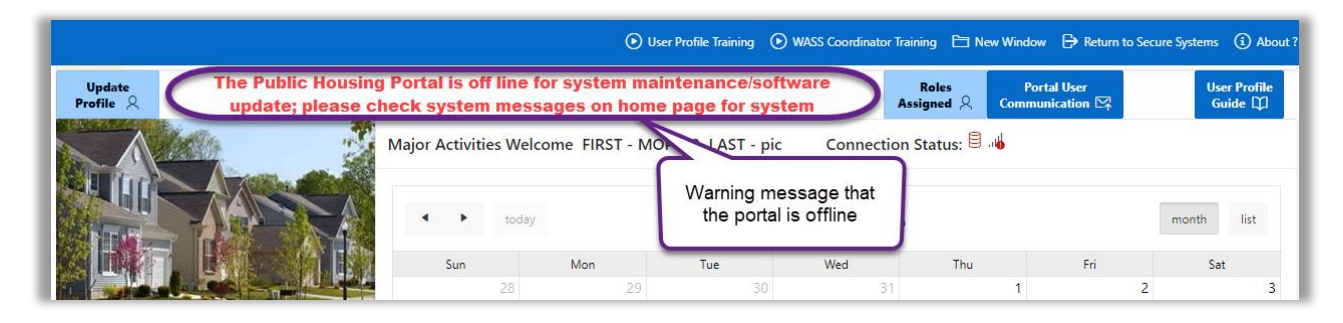

The portal will be available once the system maintenance or software updates are completed.

## Navigation Shortcuts and Tips

The image below provides basic top navigation shortcuts located near the top of the portal.

| Click the return to t                                                                                        | e HUD logo to<br>he home page                      | Click to review<br>training videos             | C                         | Click to return to the Secure<br>Systems home page | ]         |
|----------------------------------------------------------------------------------------------------|----------------------------------------------------|------------------------------------------------|---------------------------|----------------------------------------------------|-----------|
| = 🛞                                                                                                    | Create POC/Forms/Overview     PH                   | IA QC & Revisions () FO Review Submissions     | ● FO Review QC & Revision | □ New Window 🕞 Return to Secure Systems            | (i) About |
| <ul> <li>A is ever 1.4.5.5 \$35.4.2.3</li> <li>Click the hamburger icon to expand or collapse the</li> </ul> | FO Reports & Submissions \ Form 52723/52722 Submis | ssion Review<br>NUD-52723/52722 Summary Report | Click to open a new page. | a summary Report                                   |           |
| navigation menu                                                                                              | s to return to the ff<br>previous page e:          | Select FO<br>Code:                             | \$ <b>=</b>               | Select PHA Code:                                   | 000       |
| FO Reports & Submissions                                                                                     |                                                    |                                                |                           |                                                    |           |

Users can click on the HUD logo to return to the portal's home page or click the "**Return to Secure Systems**" shortcut to return to Secure Systems. The portal provides breadcrumbs which are hyperlinks, indicating user's location on the website and helping to navigate the user to the

#### PHA User Guide for HUD-50075-5Y – 2/13/2024

previous web page. The shortcut "**New Window**" opens the current page in a new web browser window. Clicking the "**PHA User Guide**" button downloads this "**PHA User Guide for HUD-50075-5Y**."

Below is the list of icons the user may encounter while using the portal. These icons provide users with additional functions that include downloading, filtering the reports and tables, and reviewing the definitions of data elements.

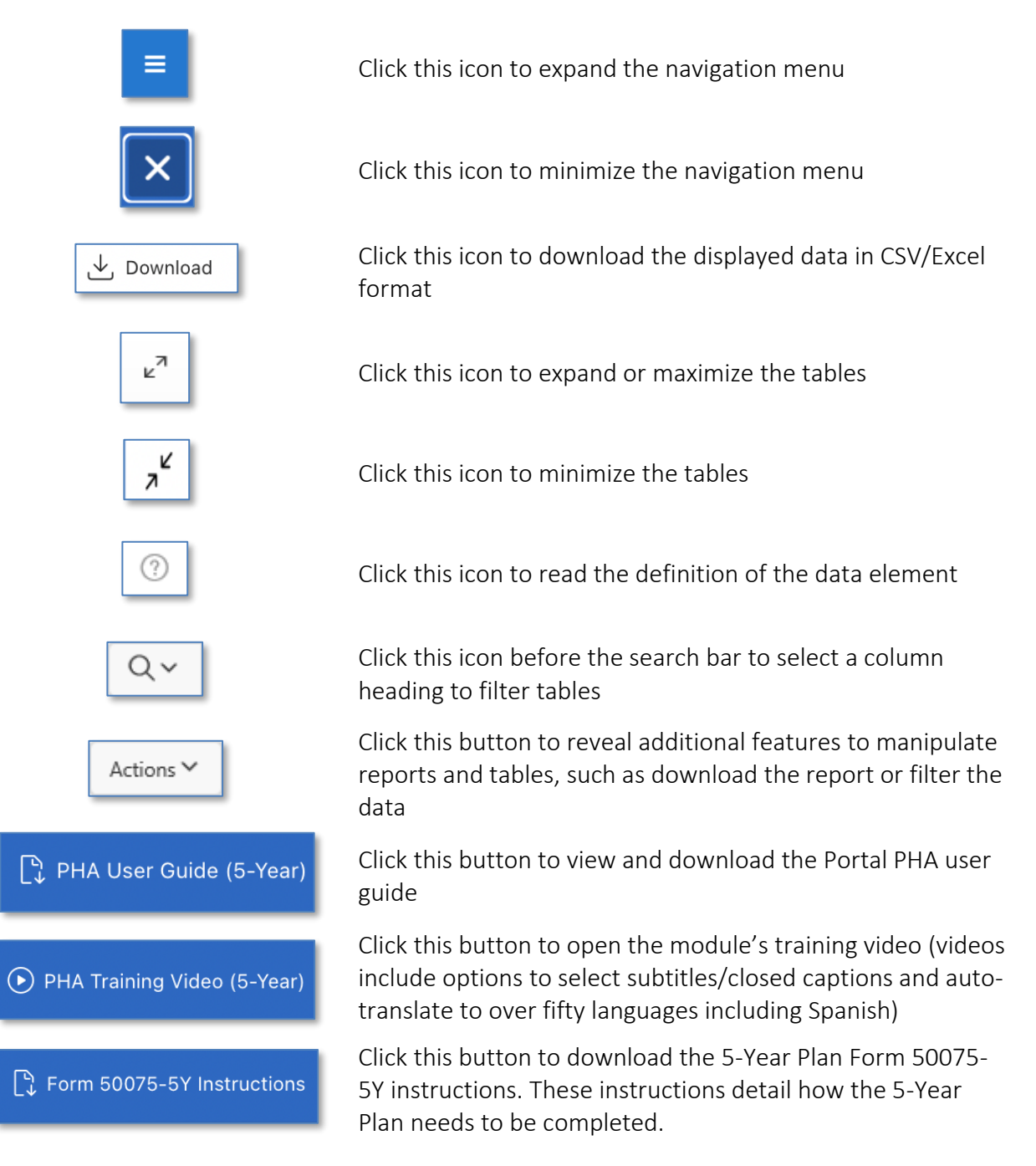

## Navigating to the HUD-50075-5Y Module

Follow these steps from any page in the Portal to find the 5-Year PHA Plan Submission module. All 5-Year PHA Plans are done at a PHA level, not a development or AMP level.

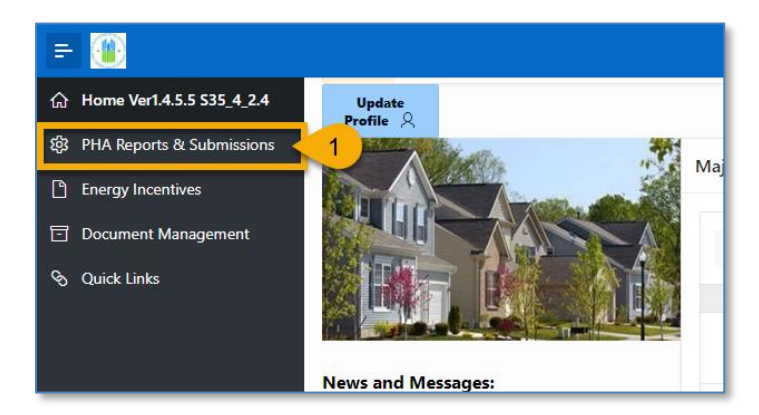

1. On the Portal home page, click "**PHA Reports & Submissions**" in the left side navigation menu.

| PHA Reports & Sub     | missions                                                                                           |        |
|-----------------------|----------------------------------------------------------------------------------------------------|--------|
| PHA Certified Lists 🗡 | PHA Submissions × 2 723/52722 Submission ×                                                         | PHA    |
| First 10 AMPs         | PHA Board Resolution (HUD-52574)<br>PHA Annual Plans (HUD-50075)<br>PHA 5-Year Plan (HUD-50075-5Y) |        |
|                       | SF-424 for Operating Fund Grant                                                                    | n 3 E1 |
|                       | SF-425 (Federal Financial Report)<br>Public Housing Waiting List                                   |        |
|                       | Support for Payment Voucher (HUD-52720)                                                            |        |
|                       |                                                                                                    |        |

- 2. Click the "PHA Submissions" drop-down menu.
- 3. Select "PHA 5-Year Plan (HUD-50075-5Y)."

## Creating the HUD-50075-5Y

The 5-Year Plan Template should be submitted by all every fifth (5th) PHA fiscal year. The user can follow the steps listed below to create the HUD-50075-5Y submission:

| Select Calendar Year and PHA Code/Name |                                                                                    |
|----------------------------------------|------------------------------------------------------------------------------------|
| Select CY:                             | Select PHA Code : AL001 - Housing Authority of the Birmingham Generate 5-Year Plan |

- 1. **Select CY:** Select the appropriate calendar year, which is the funding year for the OpFund grants.
- 2. Select PHA Code: Select the appropriate PHA.
- 3. Click the **Generate 5-Year Plan** button.

Once the **"Generate 5-Year Plan"** button is clicked, the user must continue on with Step 4 in order to have the plan record created and saved in **Created** status. If the user stops here, the changes will not be saved, and the plan record will not be created.

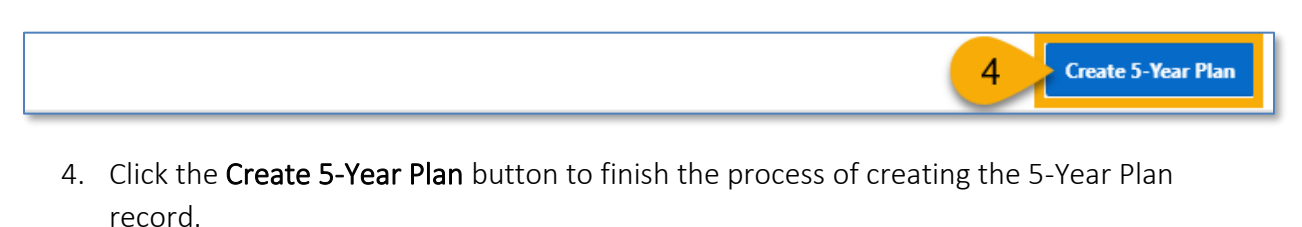

SYR PHA Plan (HUD-50075-5Y) is created.

The HUD-50075-5Y Plan has been created.

## Completing the HUD-50075-5Y

Follow the steps below to complete the PHA Plan submission process.

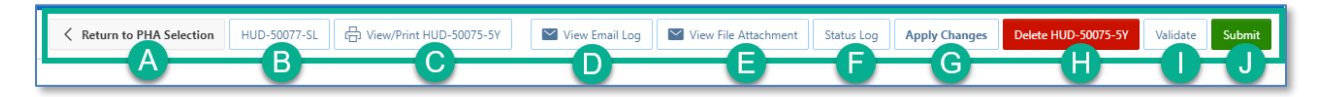

The menu buttons at the top of the screen appear.

- A. Return to PHA Selection: Click this button to return to the HUD-50075-5Y PHA Selection.
- B. **HUD-50077-SL:** Click this button to create the HUD-50077-SL certificate. If there is an existing form created for the same year and same version in the 5-Year Plan submission, the system will automatically identify such form and associate it with the current Annual Plan submission record. By default, this form is set to be manually signed, and does not have an option for an electronic signature submission yet. To manually sign the HUD-50077-SL certificate, the PHA User or PHA Execute Director will have to enter the required details including the information on how the PHA Plan is consistent with its Consolidate Plan, print the certificate, get the signature from the appropriate state or

local official, and upload the signed/certified version of the form. Once uploaded, only PHA ED can submit the certificate.

- C. View File Attachments: Click this button to display all the file attachments added to the PHA plan including current submission attachments and any previous submission attachments for the current submission period.
- D. View/Print HUD-50075-5Y: Click this button to review the HUD-50075-5Y in printed format.
- E. **View Email Log**: Click this button to review the current and previous email correspondence from FO to PHA related to the current and previous submission.
- F. **Status Log:** Click this button to display the current submission status change details of the PHA plan.
- G. Apply Changes: Click this button to save any changes to the HUD-50075-5Y form.
- H. Delete HUD-50075-5Y: Click this button to delete the HUD-50075-5Y form.
- I. **Validate:** Click this button to validate the HUD-50075-5Y form prior to submission and to identify any missing plan elements required for submission.
- J. **Submit:** Click this button to submit the HUD-50075-5Y form to the Field Office (this button is available only for PHA Executive Directors).

| PHA Name:                                                                                                    | D.C Housing Authority 🕐                                                                                                    | PHA Code :                                                                                                    | DC001 ⑦                                                                                             | CY:                                                                    | 0                                                                                           | ID: 19                                                                                                    |
|----------------------------------------------------------------------------------------------------|----------------------------------------------------------------------------------------------------|----------------------------------------------------------------------------------------------------|----------------------------------------------------------------------------------------------------|------------------------------------------------------------------------|---------------------------------------------------------------------------------------------|----------------------------------------------------------------------------------------------------|
| ne Five-Year Period of the Plan (i.e.<br>2019-2023):                                                                                                    | 0                                                                                                    | * PHA Plan for Fiscal Year Beginning<br>(MM/YYYY):                                                                                                    | 0                                                                                                   | Status:                                                                | 0                                                                                           | Version: 1                                                                                                |
| PHA Plan Submission Type:                                                                                                    | • 5-Year Plan Submission Revised 5                                                                                                    | i-Year Plan Submission ?                                                                                                    |                                                                                                    |                                                                        |                                                                                             |                                                                                                    |
| vailability of Information. In<br>oposed PHA Plan, PHA Plan B                                                                                                    | addition to the items listed in this form<br>Elements, and all information relevant to                                                                                                    | , PHAs must have the elements listed below i<br>the public hearing and proposed PHA Plan a                                                                                                    | eadily available to th<br>re available for inspe                                                    | e public. A PH.<br>ection by the p                                     | A must identify the<br>ublic. Additionally, t                                               | specific location(s) where t<br>the PHA must provide                                                      |
| vailability of Information. Ir<br>roposed PHA Plan, PHA Plan {<br>formation on how the public<br>ninimum, PHAs must post PHA<br>lans on their official websites. | n addition to the items listed in this form<br>Elements, and all information relevant to<br>may reasonably obtain additional inform<br>A Plans, including updates, at each Asset<br>PHAs are also encouraged to provide ea | , PHAs must have the elements listed below in<br>the public hearing and proposed PHA Plan a<br>nation on the PHA policies contained in the s<br>Management Project (AMP) and main office<br>ach resident council a copy of their PHA Plans | eadily available to th<br>re available for inspe<br>tandard Annual Plan,<br>or central office of th | e public. A PH.<br>ection by the p<br>but excluded t<br>he PHA. PHAs a | A must identify the<br>ublic. Additionally, t<br>rom their streamlin<br>re strongly encoura | specific location(s) where t<br>the PHA must provide<br>ed submissions. At a<br>aged to post complete PHA |

Navigate to Section A. PHA Information.

1. How the public can access this PHA Plan: Enter the PHA Plan Locations indicating how the public can access this plan.

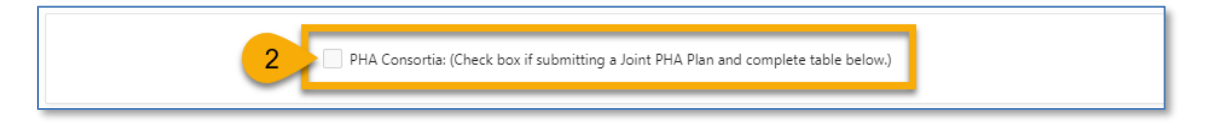

#### PHA User Guide for HUD-50075-5Y – 2/13/2024

2. Check **PHA Consortia** box, if the PHA is participating in a consortia. The PHA must add itself to the consortia.

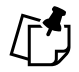

Note: Go to the <u>Adding PHA Consortia</u> section to follow steps to complete the PHA Consortia.

Navigate to Section B. Plan Elements.

| B. Plan Elements. Required                                                                                                    | Plan Elements. Required for <u>all</u> PHAs completing this form. |  |  |  |  |
|----------------------------------------------------------------------------------------------------|-------------------------------------------------------------------|--|--|--|--|
| * <b>B.1 Mission.</b> State the PHA's mis-<br>sion for serving the needs of low-<br>income, very low-income, and ex-<br>tremely low-income families in the<br>PHA's jurisdiction for the next five<br>years.                                                                                             |                                                                   |  |  |  |  |
| * B.2 Goals and Objectives.<br>Identify the PHA's quantifiable<br>goals and objectives that will enable<br>the PHA to serve the needs of low-<br>income, very low-income, and ex-<br>tremely low-income families for<br>next five years.                                                                 |                                                                   |  |  |  |  |
| * <b>B.3 Progress Report.</b> Include a<br>report on the progress the PHA has<br>made in meeting the goals and ob-<br>jectives described in the previous 5-<br>Year Plan.                                                                                                    |                                                                   |  |  |  |  |
| * B.4 Violence Against Women<br>Act (VAWA) Goals. Provide a state-<br>ment of the PHA's goals, activities,<br>objectives, policies, or programs<br>that will enable the PHA to serve<br>the needs of child and adult victims<br>of domestic violence, dating vio-<br>lence, sexual assault, or stalking. |                                                                   |  |  |  |  |

3. Section B. Plan Elements: For all fields within the Plan Elements section must be completed for submission.

| C. Other Document and/or                                                                                                    | Certification Requirements.                                                                                                    |                                    |
|----------------------------------------------------------------------------------------------------|----------------------------------------------------------------------------------------------------|------------------------------------|
| C.1 Significant Amendment or<br>Modification. Provide a statement<br>on the criteria used for determining<br>a significant amendment or modifi-<br>cation to the 5-Year Plan. | Enter text here as needed.                                                                                                    |                                    |
| C.2 Resident Advisory Board<br>(RAB) Comments.                                                                                                    |                                                                                                    |                                    |
| * (a) Did the RAB(s) have comments to the 5-Year PHA Plan?                                                                                                    | ○ №<br>• Yes 5                                                                                                    |                                    |
| (b) If yes, comments must be submitt<br>sis of the RAB recommendations and                                                                                                    | ed by the PHA as an attachment to the 5-Year PHA Plan. PHAs must also include a narrative describing their analy-<br>the decisions made on these recommendations. | 6 Add/Delete/View RAB Comments 0 § |

Navigate to Section C. Other document and/or Certification Requirements.

4. **C.1 Significant Amendment or Modification**: Enter text as needed for the amendment or modification to the 5-Year Plan.

- 5. C.2 Resident Advisory Board (RAB) Comments. (a) Did the RAB(s) have comments to the 5-Year PHA Plan: Select Yes or No to answer the question. The PHA should only select Yes if the PHA has conducted a public hearing which resulted in a Resident Advisory Board providing comments. In addition, when Yes is selected for "C.2 Resident Advisory Board (RAB) Comments", a corresponding file must be attached.
- 6. Click "Add/Delete/View RAB Comments Attachment" to add attachment(s) when Step 5 response is Yes.

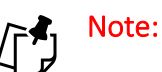

- Every time the user adds or makes any updates to the plan content, the user must click "Apply Changes" at the top of the menu bar prior to opening any pop-up windows. Otherwise, text data will be lost and not saved. Go to the <u>Changing the</u> <u>HUD-50075-5Y</u> section to follow the steps to complete the process.
- 2. Go to the <u>Uploading Attachments</u> section to follow steps to complete the uploading process.
- 3. Go to the <u>Completing Supplemental Form HUD-50077-SL (Authorizing Official)</u> section to complete the HUD-50077-SL.

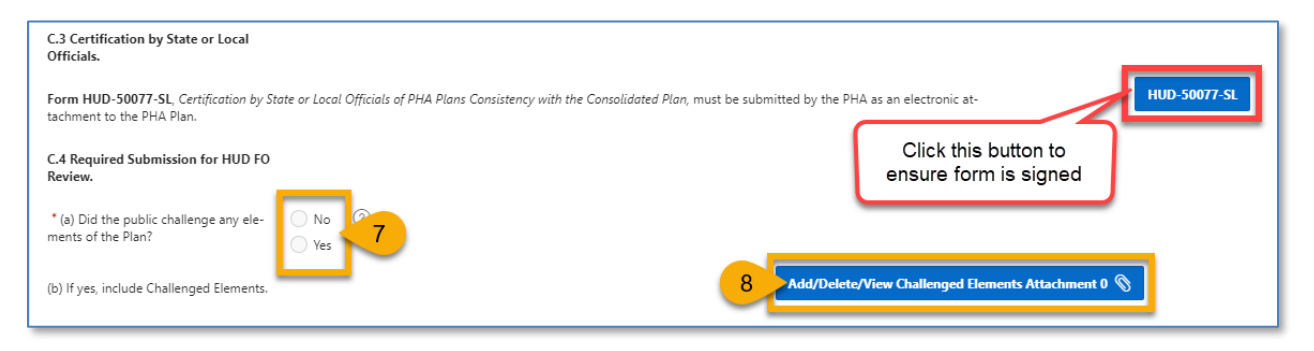

- 7. **C.4 Required Submission for HUD FO Review. (a) Did the public challenge any elements of the Plan:** Select **Yes** or **No** to answer the question. The PHA should only select **Yes** if the PHA has conducted a public hearing which resulted in challenging any elements of the plan. In addition, when **Yes** is selected, a corresponding file must be attached.
- 8. Click "Add/Delete/View Challenged Elements Attachment" to add attachments if Step 7 is Yes.

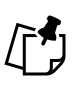

## Note:

 Every time the user adds or makes any updates to the plan content, the user must click "Apply Changes" at the top of the menu bar prior to opening any pop-up windows. Otherwise, text data will be lost and not saved. Go to the <u>Changing the</u> <u>HUD-50075-5Y</u> section to follow the steps to complete the process. 2. Go to the <u>Uploading Attachments</u> section to follow steps to complete the uploading process.

| D. Affirmatively Furthe                                                                                               | ring Fair Housing (AFFH).                                                                                                    |                                                                                                    |
|----------------------------------------------------------------------------------------------------|----------------------------------------------------------------------------------------------------|----------------------------------------------------------------------------------------------------|
| D.1 Affirmatively Furtherin<br>Provide a statement of the<br>vided below. (PHAs should<br>to complete this chart. The | Ig Fair Housing. (Non-qualified PHAs are only required to complete this section on the Annual PH<br>PHA's strategies and actions to achieve fair housing goals outlined in an accepted Assessment of<br>add as many poals as necessary to overcome fair housing issues and contributing factors.) Until<br>PHA will fulfill, nevertheless, the requirements at 24 CFR § 903.7(o) enacted prior to August 17, | IA Plan. All qualified PHAs must complete this section.)<br>Fair Housing (AFH) consistent with 24 CFR § 5.154(d)(5). Use the chart pro-<br>such time as the PHA is required to submit an AFH, the PHA is not obligated<br>2015. See Instructions for further detail on completing this item. |
| Qv                                                                                                    | Go Actions ~                                                                                                    | 9 + Add Fair Housing Goal                                                                                                    |
|                                                                                                    | Q<br>No data found.                                                                                                    |                                                                                                    |

Navigate to Section D Affirmatively Furthering Fair Housing (AFFH).

9. Section D.1 Affirmatively Furthering Fair Housing (AFFH): Click "+ Add Fair Housing Goal" to add fair housing goals.

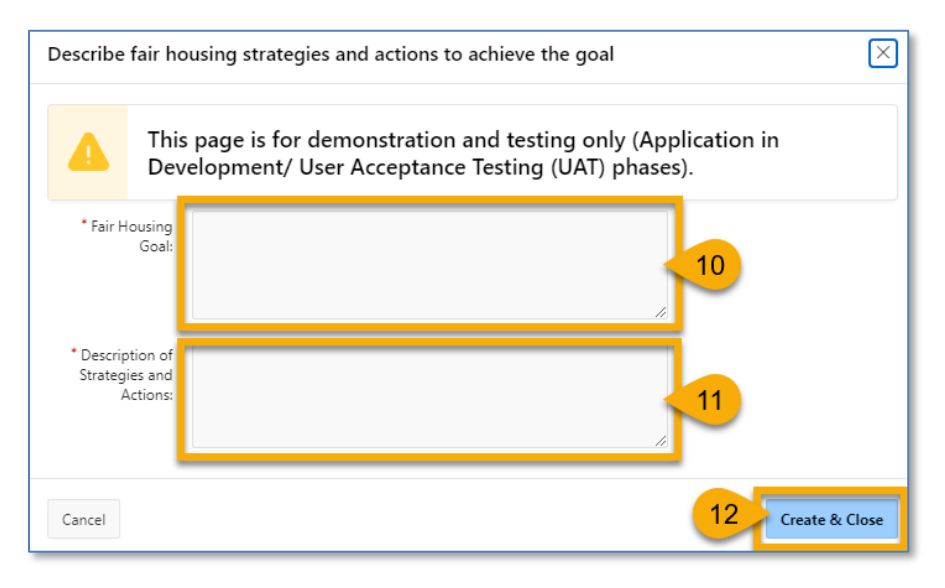

- 10. Fair Housing Goal: Describe the fair housing goal.
- 11. **Description of Strategies and Actions**: Describe the fair housing strategies and actions to achieve the goal.
- 12. Click the "Create & Close" button to complete the goal.

| Q~   | Click the Fair                     | the Fair Go Actions ~                                     |                                                                             |         | add  | + ^               | dd Fair House Goal |
|------|------------------------------------|-----------------------------------------------------------|-----------------------------------------------------------------------------|---------|------|-------------------|--------------------|
| Edit | Housing Goal                       | Fair Housing Goal                                         | Description of Strategies and Actions                                       | unotion | gou  | Last Updated User | Delete             |
| 1    | This is a test.This is a test.This | i is a test.This is a test.This is a test.This is a test. | This is a test.This is a test.This is a test.This is a test.This is a test. |         | F_N4 | Click to delete   |                    |
| 1    | Enter text here as needed.         |                                                           | Enter text here as needed.                                                  |         | F_NA | the goal          |                    |
|      |                                    |                                                           |                                                                             |         |      |                   | 1 - 2 of 2         |

Scroll down to add additional supporting documents.

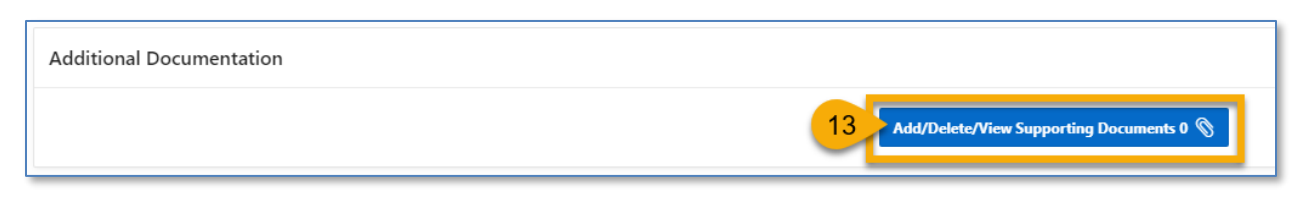

13. Click "Add/Delete/View Supporting Documents" to add attachments.

Note: Go to the <u>Uploading Attachments</u> section to follow steps to complete the uploading process.

Adding PHA Consortia

To add a Consortia PHA to the 5-Year PHA Plan, follow the instructions below.

Note: If the PHA does not participate in the Consortia, please proceed to the <u>Submitting</u> <u>HUD-50075-5Y (Executive Director)</u> section to complete the submission process.

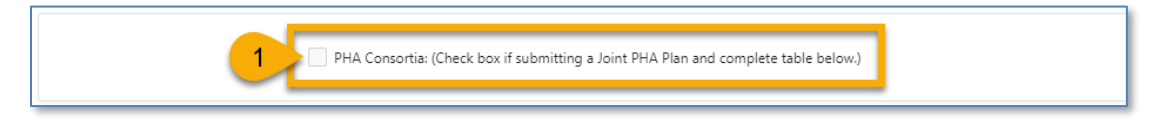

1. Check this box, if the PHA is part of a consortia and are submitting a joint PHA plan.

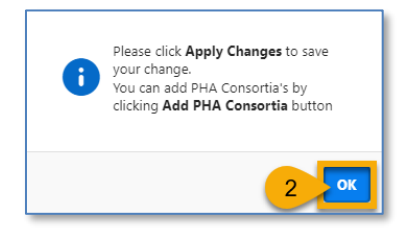

A popup window appears.

2. Click the "**OK**" button.

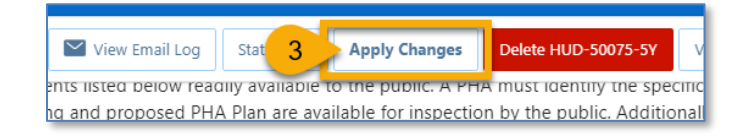

3. Click the "Apply Changes" button.

| 2~ | <b>Go</b> Actions ∽ | 4 + Add PHA Conso |
|----|---------------------|-------------------|
|    |                     |                   |
|    | $\bigcirc$          |                   |
|    | $\sim$              |                   |

The PHA Consortia section expands with the ability to add a PHA.

4. Click "+ Add PHA Consortia" to add a PHA.

|                                   | Lead PHA          |
|-----------------------------------|-------------------|
| * Select PHA<br>Code              | <u>6</u>          |
| * Program(s) in the<br>Consortia  | 7                 |
| * Program(s) not in the Consortia | 8                 |
| No. of Units in PH                | 9                 |
| No. of Units in<br>HCV            | 10                |
| Cancel                            | 11 Create & Close |

- 5. Select the **"Lead PHA**" checkbox to mark the PHA as the prime.
- 6. Select PHA Code: Select the appropriate PHA.
- 7. **Program(s) in the Consortia**: Enter the programs that are part of the joint consortia.
- 8. Program(s) not in the Consortia: Enter programs that are <u>not part</u> of the joint consortia.
- 9. No. of Units in PH: Number of Public Housing units is displayed for the selected PHA.
- 10. No. of Units in HCV: Number of Housing Choice Voucher units is displayed for the selected PHA.

Note: The number units are pre-populated and if any corrections need to be made please contact your local HUD Field Office.

11. Click the "Create & Close" button to add the Consortia PHA.

| Pł<br>Q. | HA Consorti | a: (Check | box if submitting a Joint PHA Plan Go Act     | a and complete table below.   | .)                                 |                          | Click this bu<br>add a Pl | tton to<br>HA                 | HA Consortia   |
|----------|-------------|-----------|-----------------------------------------------|-------------------------------|------------------------------------|--------------------------|---------------------------|-------------------------------|----------------|
| Edit     | Lead<br>PHA |           | Y marks the Lead F<br>N marks PHA part of the | PHA<br>consortia              | Program(s) not in the<br>Consortia | Number Of Units<br>in PH | Number Of Units in<br>HCV | Click the trash               | d Delete<br>Id |
|          | Y           | AK        | Corporation                                   | needed.                       | Enter text here as needed.         | 1261                     | 0                         | delete the PHA                |                |
|          | N           | AK002     | METLAKATLA HA                                 | Enter text here as<br>needed. | Enter text here as needed.         | 50                       | 0                         | Larissa1<br>Khon Larissa1 Kho | on 📋           |
|          |             |           |                                               |                               |                                    |                          |                           |                               | 1 - 2 of 2     |

Note: It is required to add one lead and at least one non-lead PHA to set up a consortium. Repeat Step 4 to add additional PHA(s) to the consortia.

## Completing Supplemental HUD-50077-SL (Authorizing Official)

To complete HUD-50077-SL, follow the subsections below.

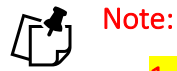

- The Authorized Official must submit their signature as an attachment (wet signature.) The electronic signature option is not currently available for HUD-50077-SL.
- 2. Additionally, if a user submits a HUD-50077-SL certificate through the Annual PHA Plan module before the same submission in the 5-Year PHA Plan module, the HUD-50077-SL will carry over to the 5-Year Plan, and vice versa. The portal will default to a submitted signed form.

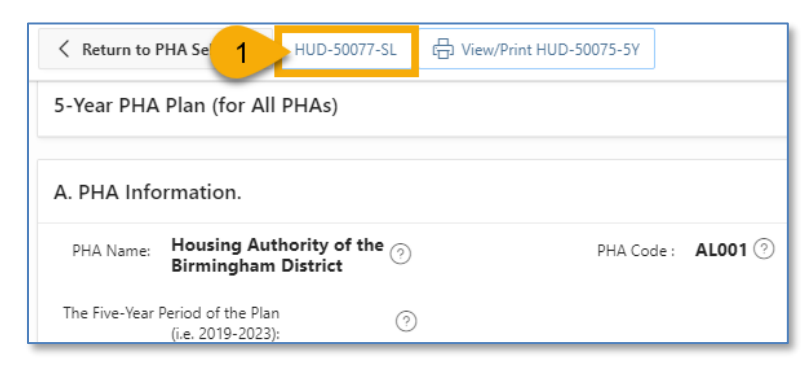

1. Click the "HUD-50077-SL" button to begin the process to submit the HUD-50077-SL.

Submit the HUD-50077-SL with Electronic Signature

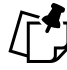

Note: The Authorized Official must submit their signature as an attachment (wet signature.) The electronic signature option is not currently available for HUD-50077-SL.

To electronically sign the "Certification by State or Local Official of PHA Plans Consistency with the Consolidated Plan or State Consolidated Plan," or HUD-50077-SL, follow the directions below.

| Keturn to PHA 5-Year Plan                                                                               |                                                                                                    |                             |                          | Create |  |  |  |
|----------------------------------------------------------------------------------------------------|----------------------------------------------------------------------------------------------------|-----------------------------|--------------------------|--------|--|--|--|
| ID :                                                                                                    | PHA Name : Housing Authority of<br>District                                                                                                    | the Birmingham 🕜            | Status: ⑦                |        |  |  |  |
| Certification by State or Local Official                                                                | of PHA Plans Consistency with the Con                                                                                                    | solidated Plan or State Co  | onsolidated Plan         |        |  |  |  |
| I, , the certify that the 5-Year PHA Plar<br>consistent with the Consolidated Plan<br>applicable to the | I, , the certify that the 5-Year PHA Plan for fiscal years and/or Annual PHA Plan for fiscal year of the Housing Authority of the Birmingham District is consistent with the Consolidated Plan or State Consolidated Plan including the Analysis of Impediments (AI) to Fair Housing Choice or Assessment of Fair Housing (AFH) as applicable to the |                             |                          |        |  |  |  |
| * Local Jurisdiction Name                                                                               | Uurisdiction                                                                                                    | pursuant to 24 CFR Par      | t 91 and 24 CFR §903.15. |        |  |  |  |
| Provide a description of how the PHA                                                                    | Plan's contents are consistent with the C                                                                                                    | onsolidated Plan or State ( | Consolidated Plan.       |        |  |  |  |
| Enter text here as needed.                                                                              |                                                                                                    |                             |                          |        |  |  |  |
|                                                                                                    |                                                                                                    |                             |                          |        |  |  |  |
|                                                                                                    | 2                                                                                                    |                             |                          |        |  |  |  |
|                                                                                                    |                                                                                                    |                             |                          |        |  |  |  |
|                                                                                                    |                                                                                                    |                             |                          |        |  |  |  |
|                                                                                                    |                                                                                                    |                             |                          |        |  |  |  |
|                                                                                                    |                                                                                                    |                             |                          |        |  |  |  |

- 1. Local Jurisdiction Name: Enter the local jurisdiction name associated with the 5-Year PHA plan.
- 2. Provide a description of how the PHA Plan's contents are consistent with the Consolidated Plan or State Consolidated Plan: Enter the description details here.

| Signature                      |          |                      |   |
|--------------------------------|----------|----------------------|---|
| Electronic Signature           | True V 3 |                      |   |
| * Name of Authorized Official: | 4        | * Title:             | 5 |
| Signature Text :               | 0        | Date (mm/dd/yyyy): 🧿 |   |

- 3. Electronic Signature: Select "True."
- 4. Name of Authorized Official: Enter the name of the authorized official for HUD-50077-SL.
- 5. **Title**: Enter the title of the authorized official.

|     | PHA Name :       | Housing Authority of the Birmingham<br>District | 0         | Status:     | 0    | 6 Create |
|-----|------------------|-------------------------------------------------|-----------|-------------|------|----------|
| ہ ا | f PHA Plans Cons | istency with the Consolidated Plan o            | r State C | onsolidated | Plan |          |

6. Click the "Create" button.

The system displays the menu buttons at the top of the screen.

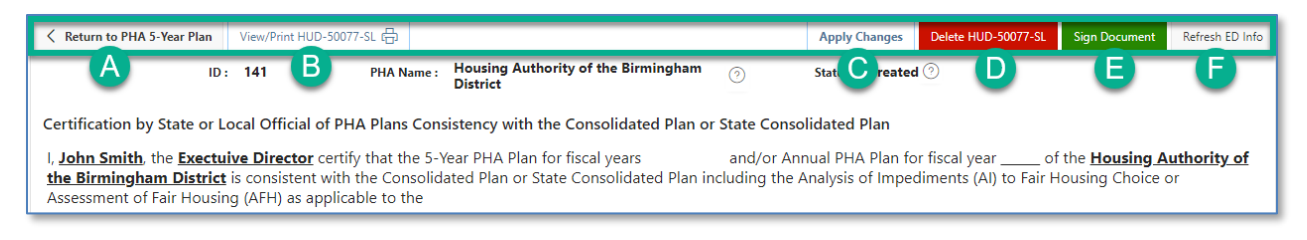

- A. **Return to PHA 5-Year Plan:** Click this button to return to the PHA's HUD-50075-5Y submission.
- B. View/Print HUD-50077-SL: Click this button to review the HUD-50077-SL in printed form.
- C. Apply Changes: Click this button to save any changes to the HUD-50077-SL form.
- D. Delete HUD-50077-SL: Click this button to delete the HUD-50077-SL form.
- E. **Sign Document:** Click this button to sign and submit the HUD-50077-SL as part of the HUD-50075-5Y submission.
- F. **Refresh ED Info:** Click this button to refresh the Executive Director information for the HUD-50077-SL submission. The "Refresh ED Info" button updates the details based on the latest changes in IMS/PIC. If the ED information is inaccurate, you'll need to correct this data in IMS/PIC. Any changes made to IMS/PIC will take one (1) business day to sync and appear in the Public Housing Portal.

| Return to PHA Annual Plan                                                                                               | View/Print HUD-50077 | -SL 🖶      |                                                 |   | Apply Changes Delete HUD-5 | 7 Sign Document | Refresh ED Info |  |
|----------------------------------------------------------------------------------------------------|----------------------|------------|-------------------------------------------------|---|----------------------------|-----------------|-----------------|--|
| ID :                                                                                                    | 141                  | PHA Name : | Housing Authority of the Birmingham<br>District | 0 | Status: Created 🤊          |                 |                 |  |
| Certification by State or Local Official of PHA Plans Consistency with the Consolidated Plan or State Consolidated Plan |                      |            |                                                 |   |                            |                 |                 |  |

7. Click the "**Sign Document**" button to submit the HUD-50077-SL as part of the HUD-50075-5Y submission.

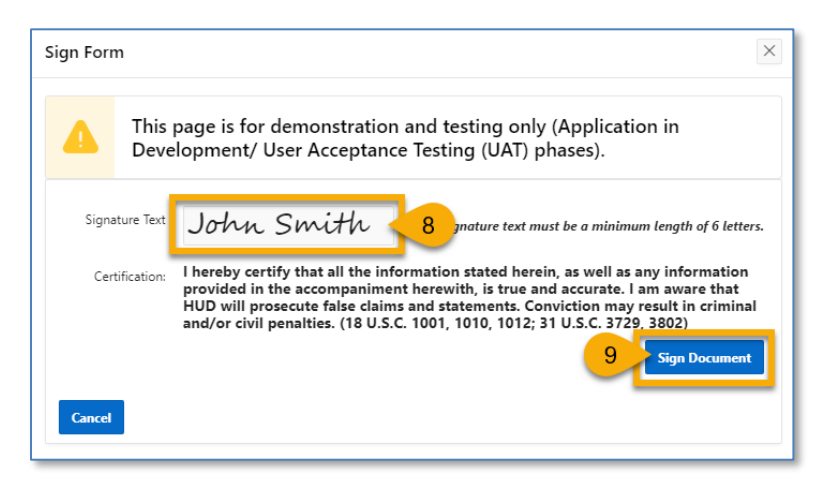

- 8. Signature Text: Type your name in the field.
- 9. Click the "Sign Document" button to electronically sign the form.

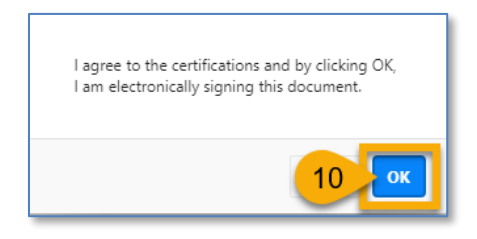

10. Click the "**OK**" button to agree to the certifications.

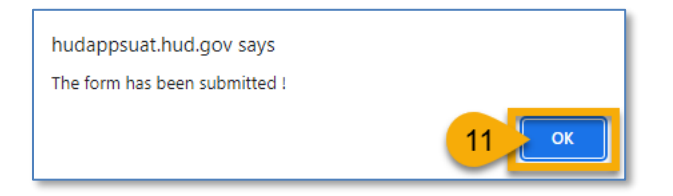

11. The form has been signed and submitted. Click the "**OK**" button to continue the process.

| Keturn to PHA 5-Year Plan                                                                                                    | Print HUD-50077-SL 6믑                                                                                                   |                                                 |   |             |                                          | Delete HUD-50077-SL |  |  |  |
|----------------------------------------------------------------------------------------------------|----------------------------------------------------------------------------------------------------|-------------------------------------------------|---|-------------|------------------------------------------|---------------------|--|--|--|
| ID: 14                                                                                                    | +I PHA Name :                                                                                                    | Housing Authority of the Birmingham<br>District | ? | Status: Ele | Click here to delete<br>the signed form. |                     |  |  |  |
| Certification by State or Local                                                                                                    | Certification by State or Local Official of PHA Plans Consistency with the Consolidated Plan or State Consolidated Plan |                                                 |   |             |                                          |                     |  |  |  |
| I, John Smith, the Exectuive Director certify that the 5-Year PHA Plan for fiscal years and/or Annual PHA Plan for fiscal year of the Housing Authority of the Birmingham District is consistent with the Consolidated Plan or State Consolidated Plan including the Analysis of Impediments (AI) to Fair Housing Choice or Assessment of Fair Housing (AFH) as applicable to the |                                                                                                    |                                                 |   |             |                                          |                     |  |  |  |
| * Local Jurisdiction Name Enter Local Jurisdiction pursuant to 24 CFR Part 91 and 24 CFR §903.15.                                                                                                    |                                                                                                    |                                                 |   |             |                                          |                     |  |  |  |
| Provide a description of how the PHA Plan's contents are consistent with the Consolidated Plan or State Consolidated Plan.                                                                                                    |                                                                                                    |                                                 |   |             |                                          |                     |  |  |  |
| Enter text here as needed.                                                                                                    |                                                                                                    |                                                 |   |             |                                          |                     |  |  |  |
|                                                                                                    |                                                                                                    |                                                 |   |             |                                          |                     |  |  |  |

12. Click the "Return to PHA 5-Year Plan" button to return to the HUD-50075-5Y submission.

Submit the HUD-50077-SL with Wet Signature

Note: The Authorized Official must submit their signature as an attachment (wet signature.) The electronic signature option is not currently available for HUD-50077-SL.

HUD requires PHAs to submit HUD-50077-SL with the Authorized Official's signature. To manually sign the form, the PHA must print the form, obtain the Authorized Official's wet signature, and upload a scanned version of the signed form.

To sign the "Certification by State or Local Official of PHA Plans Consistency with the Consolidated Plan or State Consolidated Plan," or HUD-50077-SL, follow the directions below.

| Keturn to PHA 5-Year Plan                                                                                                    | Create                                                                                 |  |  |  |  |  |  |
|----------------------------------------------------------------------------------------------------|----------------------------------------------------------------------------------------|--|--|--|--|--|--|
| Certification by State or Local Official of PHA Pla                                                                                                    | ns Consistency with the Consolidated Plan or State Consolidated Plan (All PHAs)        |  |  |  |  |  |  |
| CY: ⑦ PHA<br>Code/Name:                                                                                                    | AL001 - Housing Authority of the ③ HUD 50077-SL ③ Status: ⑦<br>Birmingham District ID: |  |  |  |  |  |  |
| Form: HUD-50077-SL ⑦                                                                                                    | 5YR PHA Plan Version: ③<br>ID:                                                         |  |  |  |  |  |  |
| Certification by State or Local Official of PHA Pla                                                                                                    | ns Consistency with the Consolidated Plan or State Consolidated Plan                   |  |  |  |  |  |  |
| I, , the certify that the 5-Year PHA Plan for fiscal years and/or Annual PHA Plan for fiscal year of the <u>AL001 - Housing Authority of the Birmingham</u><br><u>District</u> is consistent with the Consolidated Plan or State Consolidated Plan including the Analysis of Impediments (AI) to Fair Housing Choice or Assessment of Fair<br>Housing (AFH) as applicable to the |                                                                                        |  |  |  |  |  |  |
| * Local Jurisdiction Name                                                                                                    | pursuant to 24 CFR Part 91 and 24 CFR §903.15.                                         |  |  |  |  |  |  |
| * Provide a description of how the PHA Plan's content                                                                                                    | is are consistent with the Consolidated Plan or State Consolidated Plan.               |  |  |  |  |  |  |
|                                                                                                    |                                                                                        |  |  |  |  |  |  |
|                                                                                                    |                                                                                        |  |  |  |  |  |  |
|                                                                                                    |                                                                                        |  |  |  |  |  |  |
|                                                                                                    | -                                                                                      |  |  |  |  |  |  |
|                                                                                                    |                                                                                        |  |  |  |  |  |  |
|                                                                                                    |                                                                                        |  |  |  |  |  |  |

- 1. Local Jurisdiction Name: Enter the local jurisdiction name associated with the 5-Yeah PHA plan.
- 2. Provide a description of how the PHA Plan's contents are consistent with the Consolidated Plan or State Consolidated Plan: Enter the description details here.

| Signature                      |                              |         |
|--------------------------------|------------------------------|---------|
| Electronic Signature           | False v 3                    |         |
| * Name of Authorized Official: | 4 Title:                     | 5       |
| Signature Text :               | ⑦         Date (mm/dd/yyyy): | $\odot$ |
|                                |                              |         |

- 3. Electronic Signature: Set to "False" by default.
- 4. Name of Authorized Official: Enter the name of the authorized official for HUD-50077-SL.
- 5. **Title**: Enter the title of the authorized official.

| PHA Name : Housing Authority of the Birmingham<br>District                     | 0 | Status: | 0 | 6 |  |  |
|--------------------------------------------------------------------------------|---|---------|---|---|--|--|
| of PHA Plans Consistency with the Consolidated Plan or State Consolidated Plan |   |         |   |   |  |  |

6. Click the "Create" button.

The system displays the menu buttons at the top of the screen.

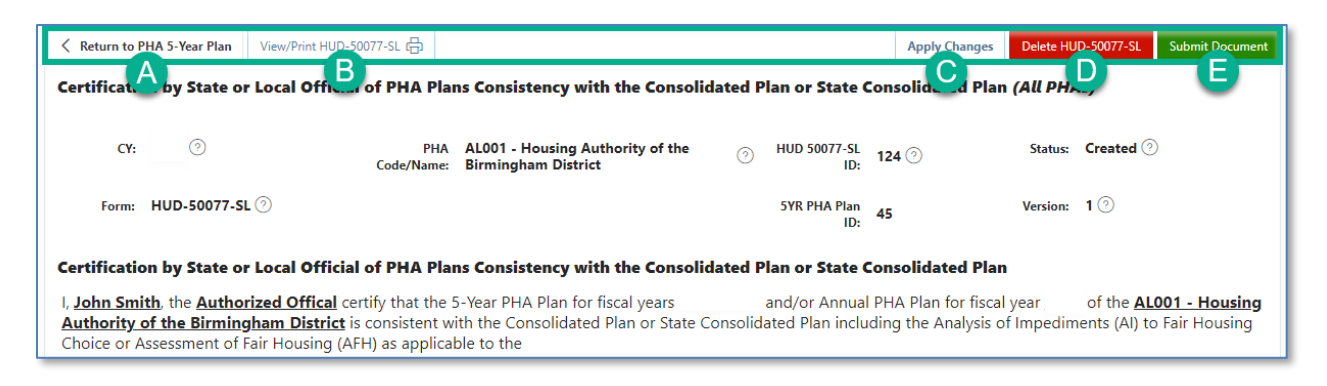

- A. **Return to PHA 5-Year Plan:** Click this button to return to the PHA's HUD-50075-5Y submission.
- B. View/Print HUD-50077-SL: Click this button to review the HUD-50077-SL in printed form.
- C. Apply Changes: Click this button to save any changes to the HUD-50077-SL form.
- D. Delete HUD-50077-SL: Click this button to delete the HUD-50077-SL form.
- E. **Submit Document:** Click this button to submit the HUD-50077-SL as part of the HUD-50075-5Y submission.

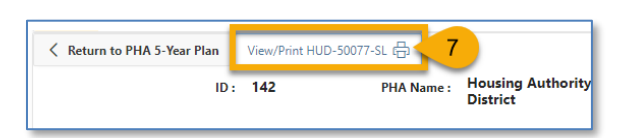

7. Click the "View/Print HUD-50077-SL" button to view and print the form for signature.

|                                                                                                    | Status: Creat                                                                                                    |    | Print         | 1 sheet of par         |
|----------------------------------------------------------------------------------------------------|----------------------------------------------------------------------------------------------------|----|---------------|------------------------|
| Certification by State or Local                                                                                                    | U.S. Demotorent of Mandala and Urban                                                                                                    | Т  | FILL          | raneet of pag          |
| Official of PHA Plans Consistency                                                                                                    | Development                                                                                                    |    | _             |                        |
| with the Consolidated Plan or                                                                                                    | Office of Public and Indian Housing                                                                                                    |    |               |                        |
| State Consolidated Plan                                                                                                    | OMB No. 2577-0226                                                                                                    |    | Destination 8 | Microsoft Print to PDF |
| (All PHAs)                                                                                                    | Expires 3/31/2024                                                                                                    |    | <u> </u>      |                        |
| Certification by State or Local Off<br>Consistency with the Consolidated Plan o                                                                                                    | icial of PHA Plans<br>r State Consolidated Plan                                                                                                    |    | Pages         | All                    |
| John Smith, the Authorized Offical certify that the 5-Year PH<br>nnual PHA Plan for fiscal year 2024 of the <u>ALOO1 - Housing A</u><br>onsistent with the Consolidated Plan or State Consolidated P                                                                                                    | A Plan for fiscal years <u>2024-2028</u> and/or<br><u>uthority of the Birmingham District</u> is<br>lan including the Analysis of Impediments                                                                                                    |    | Layout        | Portrait               |
| Al) to Fair Housing Choice or Assessment of Fair Housing (AF<br>ursuant to 24 CFR Part 91 and 24 CFR § 903.15.<br>rovide a description of how the PHA Plan's contents are cons                                                                                                    | <ul> <li>as applicable to the <u>Enter text here</u></li> <li>istent with the Consolidated Plan or State</li> </ul>                                                                                                    |    | Color         | Color                  |
|                                                                                                    |                                                                                                    | -  |               |                        |
| Name of Authorized Official: John Smith<br>Signature:                                                                                                    | Title: Authorized Offical Date:                                                                                                    |    |               |                        |
| Name of Authorized Official: John Smith<br>Signature:<br>In that fails bysteries of failing of this hadgest a safet of table to be because                                                                                                    | Title: Authorized Offical Date: metaliation for the second second                                                        | 10 |               |                        |
| Name of Authorized Official: John Smith<br>Signature:<br>In Mol Series Systems: A Swalig and Shari Devices a safet and in which the devices of<br>galaxies produced Amade of This 12 and Amade Systems Response to Amade Shari<br>Series and Shari Shari Sha                                           | Title: Authorized Offical Date: metaline by other offic 1215 Cole, Sectors 1911 et al., and metaline by other offic 1215 Cole, Sectors 1911 et al., and where the metaline of all and a short the translation of plane. You the metaline of plane or our metaline plane.                                                                                                    | 10 |               |                        |
| Name of Authorized Official: John Smith<br>Signature:<br>In blind Jack Systems of Name and Name and Name and Name and Name<br>and Name and Name and Name and Name and Name and Name and Name<br>and Name and Name and Name and Name and Name and Name and Name<br>and Name and Name and Name and Name and Name and Name and Name<br>and Name and Name and Name and Name and Name and Name and Name<br>and Name and Name and Name and Name and Name and Name and Name<br>and Name and Name and Name and Name and Name and Name and Name<br>and Name and Name and Name and Name and Name and Name and Name<br>and Name and Name and Name and Name and Name and Name and Name<br>and Name and Name and Name and Name and Name and Name and Name<br>and Name and Name and Name and Name and Name and Name and Name<br>and Name and Name and Name and Name and Name and Name and Name and Name<br>and Name and Name and Name and Name and Name and Name and Name and Name<br>and Name and Name and Name and Name and Name and Name and Name and Name<br>and Name and Name and Name and Name and Name and Name and Name and Name and Name<br>and Name and Name and Name and Name and Name and Name and Name and Name and Name and Name and Name<br>and Name and Name and | Title: Authorized Offical<br>Date:<br>which adduction by stress of 700 11,115 Oak decise 1201 of eas, and<br>means an equilated which adduce is easies as which the<br>stress area required which adduce is a stress that The<br>system of the mean of the stress and the system of the<br>stress area of the stress and the stress and the stress and the<br>stress area of the stress and the stress and the stress and the stress and the<br>stress area of the stress and the stress and the st | 10 |               |                        |
| Name of Authorized Official: John Smith<br>Signature:<br>In the basis beginner of Autoparticle State of the State State<br>International State State State State State State State State State<br>Autoparticle State State State State State State State State State State<br>State State State State State State State State State State State State<br>State State State State State State State State State State State State State<br>State State State State State State State State State State State State State State<br>State State State State State State State State State State State State State<br>State State State State State State State State State State State State<br>State State State State State State State State State State State State<br>State State State State State State State State State State State State<br>State State State State State State State State State State State State<br>State State State State State State State State State State State State State<br>State State Sta             | Title: Authorized Offical<br>Date:<br>                                                                                                    | 10 |               |                        |

- 8. Select the **Destination** you want to print to.
- 9. Click the "**Print**" button to print the form.
- 10. The Authorized Official must sign and date the form.

| Signature                      |            |                                                          |          |                    |   |
|--------------------------------|------------|----------------------------------------------------------|----------|--------------------|---|
| Electronic Signature:          | False 🤊    | Signed form HUD-50077-SL<br>Add/Delete/View Attachment 0 |          |                    |   |
| * Name of Authorized Official: | John Smith | 0                                                        | * Title: | Authorized Offical | 0 |

11. Click the "Signed form HUD-50077-SL Add/Delete/View Attachment" button.

PHA must ensure that HUD-50077-SL Form ID number in the signed, scanned, and uploaded attachment matches the HUD-50077-SL ID in the portal (see the image below).

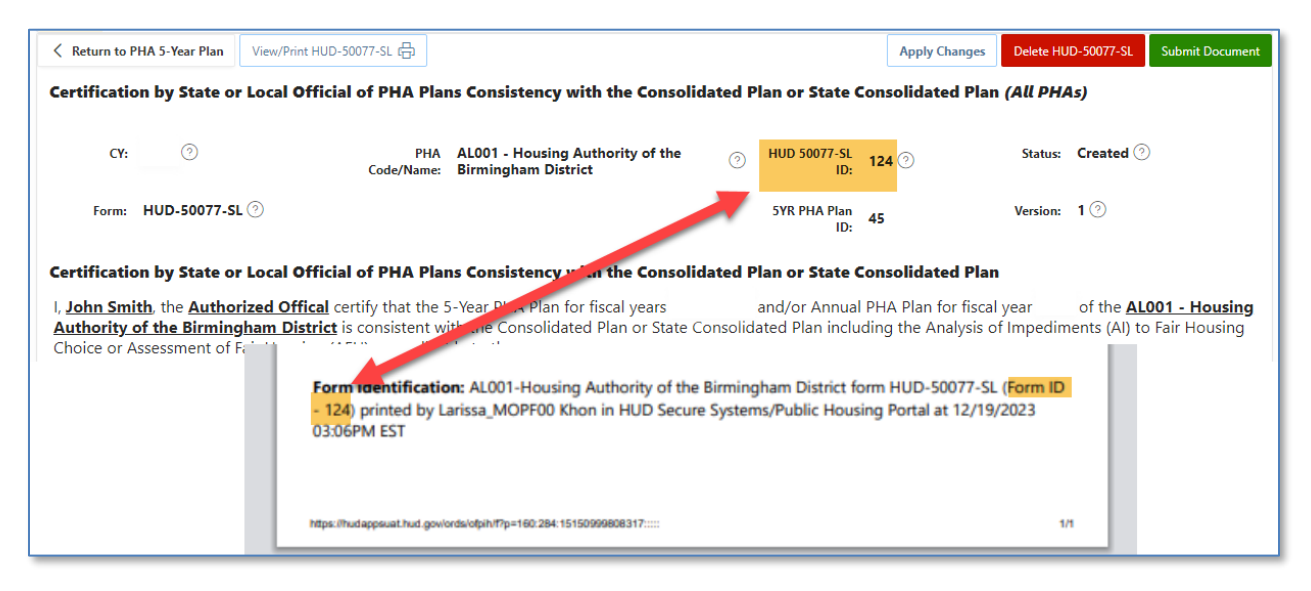

Continue to follow the steps below for uploading the signed HUD-50077-SL.

| view/edit/delet | e/add File Attach    |                                   |     |
|-----------------|----------------------|-----------------------------------|-----|
| Document Type   | Signed HUD-50077-SL  | 12 Document View PHA and HUD Viel | 13  |
| File browse     | Contract Choose File | 15                                |     |
| Upload File [   | 16                   | Close & Retur                     | n 🗲 |

- 12. Document Type: Select the "Signed HUD-50077-SL" document type.
- 13. **Document View** This field is defaulted to "PHA and HUD View" and cannot be changed by PHA users. The "PHA and HUD View" option makes the attachment visible to both PHA and HUD users.
- 14. **Comment**: Enter comments related to the document.
- 15. File browse: Either "Drag and Drop" the file or click the "Choose File" button to search and select the file.
- 16. Click the "**Upload File**" button.

The file appears in the table at the bottom of the pop-up window.

| Qv          | -        |                          |              | on is estimated to every | e 0.16 hours per s |     |                 | onnevlewing instr | actions, search |
|-------------|----------|--------------------------|--------------|--------------------------|--------------------|-----|-----------------|-------------------|-----------------|
| Document ID | Download | Click to<br>download and | ile Name     | File Description         | Comment            | Upk | Click to delete | Delete File       | Document        |
| 4990        | Download | view the file            | st File.docx |                          | -                  |     | Larissa1 Khon   | Ū                 | Uploaded        |
|             |          |                          | ·            |                          |                    |     |                 |                   |                 |

Click the **"Download**" hyperlink to open and download the file. Click the trash bin icon (<sup>1</sup>) to delete the file.

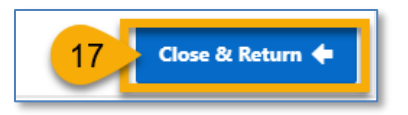

17. Click the "Close & Return" button when finished.

| Keturn to PHA 5-Year Plan                                                                                                    | View/Print HUD-50077-SL 다음                                                                                                    |                                                         |                       | Apply Changes | Delete HUD-5 18 Submit Document |  |  |  |  |
|----------------------------------------------------------------------------------------------------|----------------------------------------------------------------------------------------------------|---------------------------------------------------------|-----------------------|---------------|---------------------------------|--|--|--|--|
| Certification by State or Local Official of PHA Plans Consistency with the Consolidated Plan or State Consolidated Plan (All PHAs) |                                                                                                    |                                                         |                       |               |                                 |  |  |  |  |
| CY: 🧿                                                                                                    | PHA<br>Code/Name:                                                                                                    | AL001 - Housing Authority of the<br>Birmingham District | ⑦ HUD 50077-SL<br>ID: | 124 🤊         | Status: Created 🕗               |  |  |  |  |
| Form: HUD-50077-SL 🤇                                                                                                    | 9                                                                                                    |                                                         | 5YR PHA Plan<br>ID:   | 45            | Version: 1                      |  |  |  |  |
| Certification by State or L                                                                                                    | Certification by State or Local Official of PHA Plans Consistency with the Consolidated Plan or State Consolidated Plan                                                                                                    |                                                         |                       |               |                                 |  |  |  |  |
| I, <u>John Smith</u> , the <u>Authoriz</u><br><u>Authority of the Birmingha</u><br>Choice or Assessment of Fai                     | I, John Smith, the Authorized Official certify that the 5-Year PHA Plan for fiscal years       and/or Annual PHA Plan for fiscal year       of the AL001 - Housing         Authority of the Birmingham District       is consistent with the Consolidated Plan or State Consolidated Plan including the Analysis of Impediments (AI) to Fair Housing       Choice or Assessment of Fair Housing (AFH) as applicable to the |                                                         |                       |               |                                 |  |  |  |  |

18. Click the **"Submit Document**" button to submit the HUD-50077-SL as part of the HUD-50075-5Y submission.

Note: Only Executive Director can submit the HUD-50077-SL form. The "Submit Document" button is not available for PHA users.

| Return to PHA 5-Year Plan       19       Certification by State or Local Officiation | Click here to delet<br>the signed form | Delete HUD-50077-SL          |                |           |             |
|--------------------------------------------------------------------------------------|----------------------------------------|------------------------------|----------------|-----------|-------------|
| CY: ③                                                                                | PHA FL004 - Orlando<br>Code/Name:      | Housing Authority ⑦ HUD 5007 | 7-SL 161 (     | ) Status: | Submitted ⑦ |
| Form: HUD-50077-SL 🧿                                                                 |                                        | SYR PHA                      | Plan 56<br>ID: | Version:  | 2 💿         |

19. Click the "Return to PHA 5-Year Plan" button to return to the HUD-50075-5Y submission.

#### Uploading Attachments

To upload additional documentation, follow the instructions below.

| Additional Documentation                 |  |
|------------------------------------------|--|
| Add/Delete/View Supporting Documents 0 🔇 |  |

1. Click the "Add/Delete/View Supporting Documents" button to upload attachments.

| view/edit/delet | e/add File Attach                                               |          |
|-----------------|-----------------------------------------------------------------|----------|
| Document Type   | 2 rent View PHA and HUD View                                    | 3        |
| Comment         | 4                                                               | 7        |
| File browse     | []                                                              | _        |
|                 | Drag and Drop<br>Select a file or drop one here.<br>Choose File |          |
| Upload File [1  | 6 Close & Return                                                | <b>(</b> |

- 2. Document Type: Select the appropriate document type.
- 3. **Document View**: This field is defaulted to "**PHA and HUD View**" and cannot be changed by PHA users. The "**PHA and HUD View**" option makes the attachment visible to both PHA and HUD users.
- 4. **Comment**: Enter comments related to the document.
- 5. File browse: Either "Drag and Drop" the file or click the "Choose File" button to search and select the file.
- 6. Click the "**Upload File**" button.

The file appears in the table at the bottom of the pop-up window.

| Q~          | ~        |                                           |              | on is estimated to average | 0.16 hours pers |      |                 | on noveming instr | uctions search |
|-------------|----------|-------------------------------------------|--------------|----------------------------|-----------------|------|-----------------|-------------------|----------------|
| Document ID | Download | Click to<br>download and<br>view the file | ile Name     | File Description           | Comment         | Uple | Click to delete | Delete File       | Document       |
| 4990        | Download |                                           | st File.docx |                            | -               |      | Larissa1 Khon   |                   | Uploaded       |
|             |          |                                           |              |                            |                 |      |                 |                   |                |

Click the **"Download**" hyperlink to open and download the file. Click the trash bin icon (

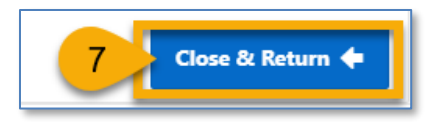

7. Click the "Close & Return" button when finished.

## Validating HUD-50075-5Y

The user must validate the HUD-50075-5Y before submitting the form. To validate the submission, follow the instructions below.

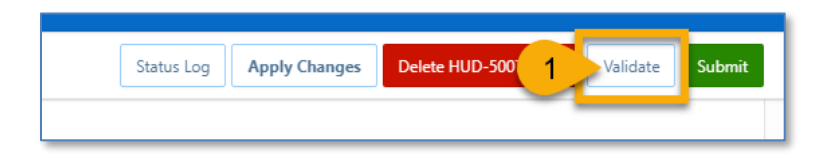

1. Click the "Validate" button to ensure there are no error messages.

| 8 errors have occurred                                                                                                    | 5 |
|----------------------------------------------------------------------------------------------------|---|
| <ul> <li>"C.2 Did the RAB(s) have comments to the 5-Year PHA Plan?" is a required field.</li> <li>Event Id: 29,079</li> </ul>                                       |   |
| <ul> <li>"C.4 (a) Did the public challenge any elements of the Plan?" is a required field.</li> <li>Event Id: 29,081</li> </ul>                                     |   |
| <ul> <li>Please click the <u>HUD-50077-SL</u> button at the top of the screen or in C.3 field to<br/>attach a signed HUD-50077-SL form. Event Id: 29,080</li> </ul> |   |

If the system displays error messages, the user must address them prior to the submission of the form. The yellow box outlines the specific errors that need to be addressed.

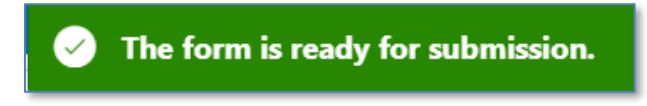

Once all errors have been addressed. Go back to Step 1. The system displays "**The form is ready** for submission" message.

## Changing the HUD-50075-5Y

Follow the general directions below to make and save changes to the submission.

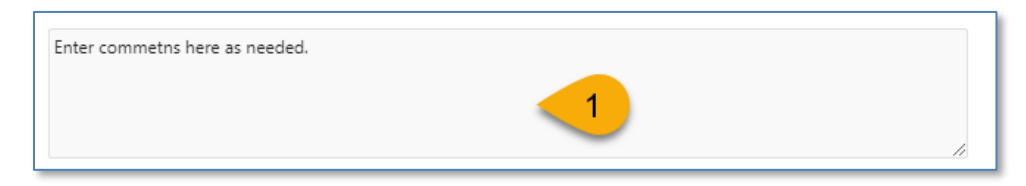

1. Enter changes you would like to make.

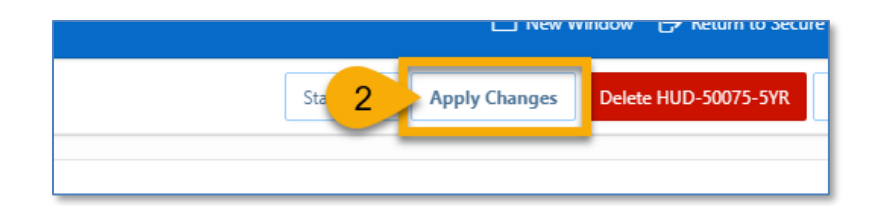

2. Click the "Apply Changes" button to save the changes.

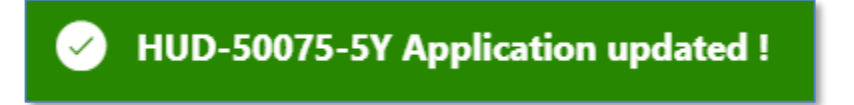

The changes have been saved. The user can proceed with the submission.

## View and Print HUD-50075-5Y

You may print the HUD-50075-5Y at any time while the form is in the created status or after submitting the form submission.

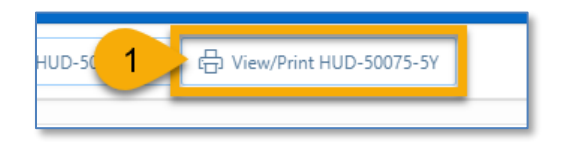

1. Click the "View/Print HUD-50075-5Y" button.

| 9/13/23,                                    | 5:33 PM                                                                                                    | HUD_50075_5YR Print                                                                                                    |                                                                                                    | <b>*</b> | Deint         | 2 shouts               |
|---------------------------------------------|----------------------------------------------------------------------------------------------------|----------------------------------------------------------------------------------------------------|----------------------------------------------------------------------------------------------------|----------|---------------|------------------------|
| 5-Y<br>(fo                                  | 'ear PHA Plan<br>r All PHAs)                                                                                                    | U.S. Department of Housing and Urban Development<br>Office of Public and Indian Housing                                                                                                    | OMB No. 2577-0226<br>Expires 03/31/2024                                                                            |          | Print         | 3 sheets               |
| Purpose<br>operation<br>needs of<br>Applica | c. The 5-Year and Annual PHA Plans provi<br>as, programs, and services, and informs H<br>low-income, very low-income, and extrem<br>bility. The Form HUD-50075-5Y is to be a<br>bility.                                            | side a ready source for interesting parties to locate basic PHA policies, ratios, and re<br>RUD, families served by the PHA, and members of the public of the PHA's mission<br>mely low-income families.<br>completed once every 5 PHA fiscal years by all PHAs.                                                                                         | paircovents concerning the PILVs<br>n, goals, and objectives for serving the                                       |          | Destination 2 | 🖶 Microsoft Print to P |
| А.                                          | PHA Information.                                                                                                    |                                                                                                    |                                                                                                    |          | Pages         | All                    |
|                                             | PHA Name: ANNISTON HA<br>PHA Plan for Fiscal Year Beginning;<br>The Five-Year Period of the Plan (i.e.,<br>Plan Submission Type S -Year Pi<br>Availability of Information. In addition<br>identify the specific heatinn(s) where H | PHAC offer: ALBH4<br>(MM/YYYY): 44/284<br>J. 019-3233; 328-3283<br>Tan Salomination Critical Science Plan Submission<br>to the items listed in this form; PHAs must have the classest listed below readily<br>the provessed PHA PHA. PHA PHA DEBENDENCEs and all information relevant to the or<br>the provessed PHA PHA. PHAP PHAC DEBENDENCEs and PHAP | available to the public. A PHA must<br>blc locating and processed PHA Plan are                                     |          | Layout        | Portrait               |
| AI                                          | available for inspection by the public. A<br>PHA policies contained in the standard J<br>updates, at each Asset Management Proj<br>on their official websites. PHAs are also<br>PHA Location(s): Enter commetts here               | Addinianity, the PHA must provide information on how the public may reasonable<br>Around Pats, but excluded from their whereaffield and the provide the provide the provide the provide the provide the PHA. PHAs are strongly or<br>or encouraged to provide each resident council a copy of freir PHA Plan.<br>er as needed.                           | obtain additional information on the<br>IAs must post PHA Plans, including<br>accounged to post complete PHA Plans |          | Color         | Color                  |
|                                             | PHA Conserie: (Check bes if subes<br>Participating PHAs                                                                                                    | niting a Inist PHA Pins and complete table below )<br>PHA Program(s) in the Caule Consortia<br>Consortia                                                                                                    | No. of Units in Each Program<br>PH HCV                                                                             |          | More settings |                        |
| B.                                          | Plan Elements. Required for a                                                                                                    | all PHAs completing this form.                                                                                                    |                                                                                                    |          |               |                        |
| 8.1                                         | Mission. State the PHA's mission for se<br>next five years.<br>Enter text here as needed                                                                                                    | erving the needs of low-income, very low-income, and extremely low-income fa                                                                                                    | milies in the PHA's jurisdiction for the                                                                           |          |               |                        |
| B.2                                         | Grah and Objectives. Identify the PBJ<br>extremely low-income families for the n<br>Enter text here as needed                                                                                                    | Uv quantifuble goals and objectives that will enable the PHA to serve the needs o<br>next five years.                                                                                                    | flow-income, very low-income, and                                                                                  |          |               |                        |
| 8.3                                         | Progress Report. Include a report on th<br>Enter text here as needed                                                                                                    | the progress the PHA has made in meeting the goals and objectives described in the                                                                                                    | : previous 5-Year Plan.                                                                                            |          |               |                        |
| 8.4                                         | Violence Against Women Act (VXWA)<br>serve the needs of child and adult victor<br>Enter text here as needed                                                                                                    | x) Graik. Provide a statement of the PHA's goals, activities objectives, policies, or j<br>on of domenic violence, during violence, sexual assault, or stalking.                                                                                                    | programs that will enable the PHA to                                                                               |          |               |                        |
| <u> </u>                                    |                                                                                                    |                                                                                                    |                                                                                                    |          |               | J Print                |

2. Select the **Destination** you want to print to.

3. Click the "**Print**" button to print the form.

#### Delete HUD-50075-5Y

To delete the HUD-50075-5Y submission, follow the steps below.

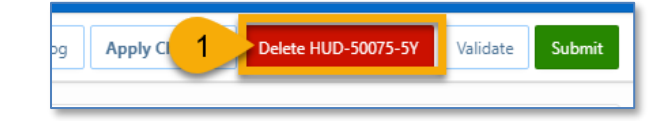

1. Click the "Delete HUD-50075-5Y" button.

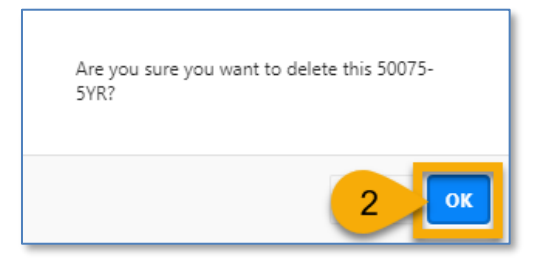

2. Click the "OK" button to continue.

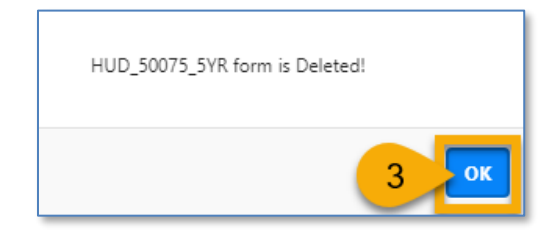

3. Click the "OK" button again to finish.

## Submitting HUD-50075-5Y (Executive Director)

Once the form HUD-50075-5Y is created, updated, along with signed and submitted HUD-50077-SL certificate, and any necessary supporting documents are attached, the PHA's Executive Director can officially submit the form.

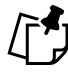

Note: Only Executive Director can submit the HUD-50075-5Y Plan. The "Submit" button is not available for PHA users.

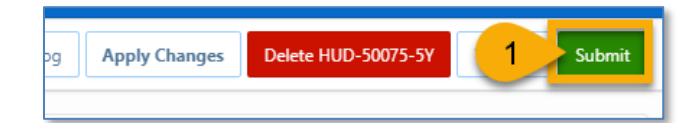

1. Click the "Submit" button to submit the HUD-50075-5Y plan.

PHA User Guide for HUD-50075-5Y - 2/13/2024

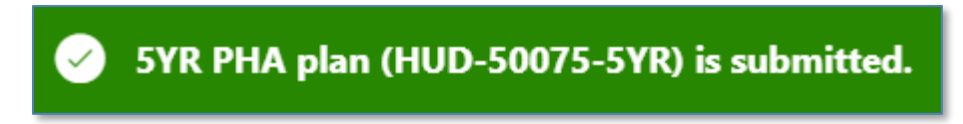

The 5-Year PHA Plan (HUD-50075-5Y form) is submitted.

#### Status Log

To view the status log for the PHA, follow the directions below.

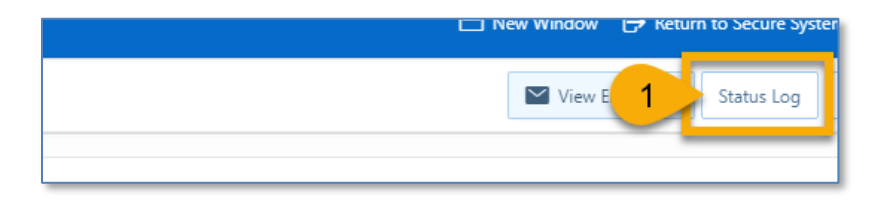

1. Click the "Status Log" button.

| status Char  | ige Detail       |                    |                    |                      |                         |               |               |                              |                 |                    |     |
|--------------|------------------|--------------------|--------------------|----------------------|-------------------------|---------------|---------------|------------------------------|-----------------|--------------------|-----|
| Current S    | ubmission S      | Status             |                    |                      |                         |               |               |                              |                 |                    |     |
| Module<br>ID | Calendar<br>Year | Module<br>Ref. No. | Development<br>No. | User<br>Name         | Update<br>Date<br>/Time | Old<br>Status | New<br>Status | FO<br>Submission<br>Comments | HUD<br>Comments | Return<br>Comments | Cor |
| 2            | 2024             |                    |                    | Khon,<br>Larissa1    | 09/13/23<br>05:53PM     | Created       | Submitted     |                              |                 |                    |     |
| 2            | 2024             |                    |                    | Khon,<br>Larissa1    | 09/13/23<br>05:52PM     | Submitted     | Created       |                              |                 |                    |     |
| 2            | 2024             |                    |                    | Abraham,<br>Johnson1 | 09/12/23<br>05:44PM     | Accepted      | Submitted     |                              |                 |                    |     |
| 2            | 2024             |                    |                    | Abraham,<br>Johnson1 | 09/12/23<br>05:40PM     | Submitted     | Accepted      | FO review comments           |                 |                    |     |

The status log displays the status changes in status through the lifecycle of the form, from **Created** to **Accepted** or **Returned**.

## View Email Log

To view the email log, follow the directions below.

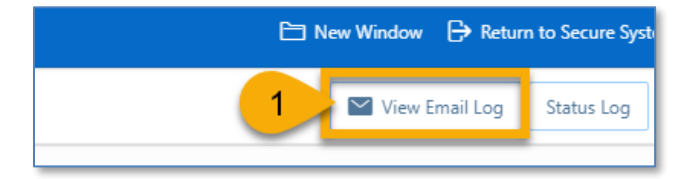

1. Click the "View Email Log" button to open the popup window.

| View Er | mail Log                 |                    |                |       |                              |                              |                                      |                                  |                                             |                             |                                  |                                         |                                  |  |
|---------|--------------------------|--------------------|----------------|-------|------------------------------|------------------------------|--------------------------------------|----------------------------------|---------------------------------------------|-----------------------------|----------------------------------|-----------------------------------------|----------------------------------|--|
| Curr    | rent Submission Emails   |                    |                |       |                              |                              |                                      |                                  |                                             |                             |                                  |                                         |                                  |  |
| Close   | & Return 🗲 🔶 2           |                    |                |       |                              |                              |                                      |                                  |                                             |                             |                                  |                                         |                                  |  |
| Q~      |                          | Go Action          | s∨             |       |                              |                              |                                      |                                  |                                             |                             |                                  |                                         |                                  |  |
| ID      | D Click to view the      | Development<br>No. | Email<br>Scope | Level | Mail Mo                      | essage                       | Mail To                              | Mail From                        | Mail Su                                     | bject                       | Mail CC                          | Mail BCC                                | Mail<br>Attach-<br>ment<br>Count |  |
| 518     | 16 T_HUD_50075_5YR FL004 |                    | РНА            | РНА   | Send email t<br>2222222222   | est<br>222222222             | vbryant<br>@orl-<br>oha.orgF<br>L004 | daniel.m.<br>lassila@h<br>ud.gov | CY-2024 Foll<br>HUD 50075-<br>ID-16 for FL0 | low-up on<br>5Y with<br>104 |                                  | publicho<br>usingpor<br>tal@hud.<br>gov | 0                                |  |
| (       |                          |                    |                |       |                              |                              |                                      |                                  |                                             |                             |                                  |                                         | 1.1                              |  |
|         |                          |                    |                |       |                              |                              |                                      |                                  |                                             |                             |                                  |                                         |                                  |  |
| Prev    | vious Submission Emails  |                    |                |       |                              |                              |                                      |                                  |                                             |                             |                                  |                                         |                                  |  |
| Q~      |                          | Go Action          | s V            |       |                              |                              |                                      |                                  |                                             |                             |                                  |                                         |                                  |  |
| ID      | Click to view the        | Development<br>No. | Email<br>Scope | Level | Mail<br>Message              | Mail To                      | Mail From                            | Mail                             | Subject                                     | Mail CC                     | Mail BCC                         | Mail<br>Attach-<br>ment<br>Count        | Last<br>Update<br>User           |  |
| 517     | 15 T_HUD_50075_5YR FL004 |                    | РНА            | РНА   | Enter<br>comments<br>here as | vbryant<br>@orl-<br>oha.orgF | daniel.m.<br>lassila@h               | CY-2024 Fr<br>HUD 5007           | ollow-up on<br>5-5Y with                    |                             | publicho<br>usingpor<br>tal@hud. | 0                                       | Daniel<br>Lassila                |  |

2. Click the "Close & Return" button to return to HUD-50075-5Y.

#### Received HUD-50075-5Y

The Portal notifies the PHA's Executive Director by email when HUD Field Office (FO) has received their HUD-50075-5Y submission.

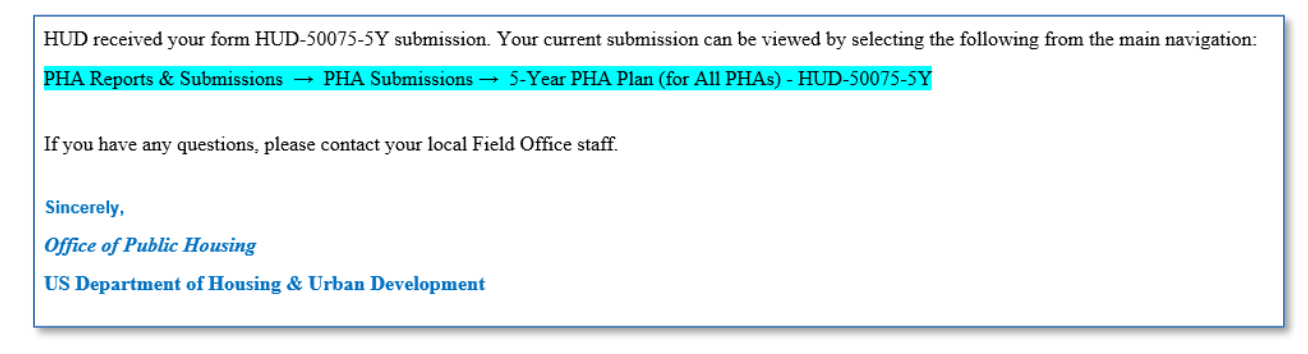

#### Accepted HUD-50075-5Y

The Portal notifies the PHA's Executive Director by email when the HUD Field Office (FO) accepts their HUD-50075-5Y submission.

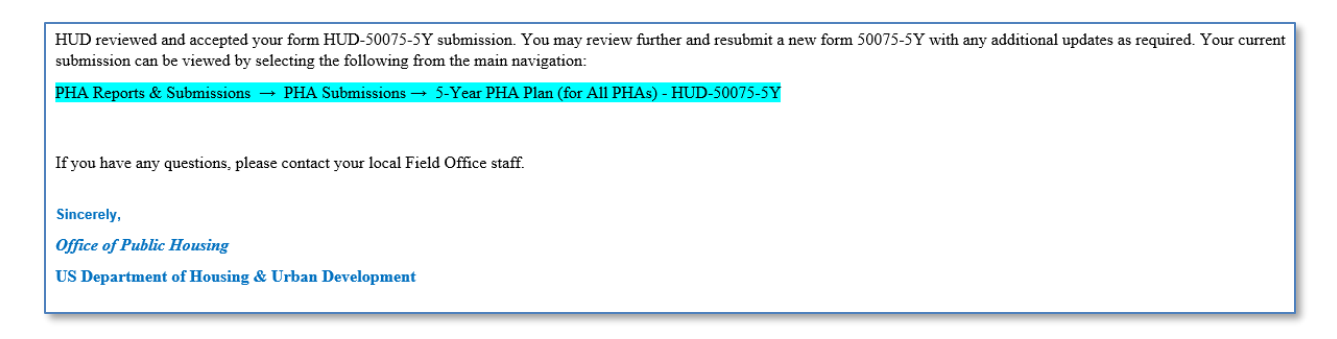

#### Creating a Revised HUD-50075-5Y

Once the Plan submission is accepted by the FO, the PHA has the ability to submit a revised HUD-50075-5Y to the FO for another review. Follow the steps below.

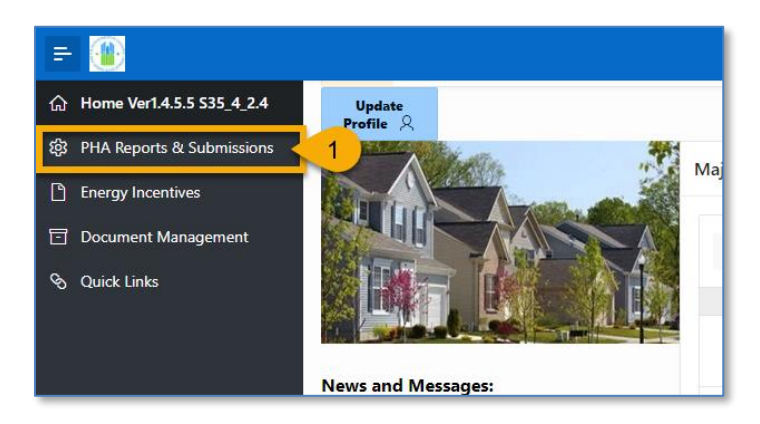

1. On the Portal home page, click "**PHA Reports & Submissions**" in the left side navigation menu.

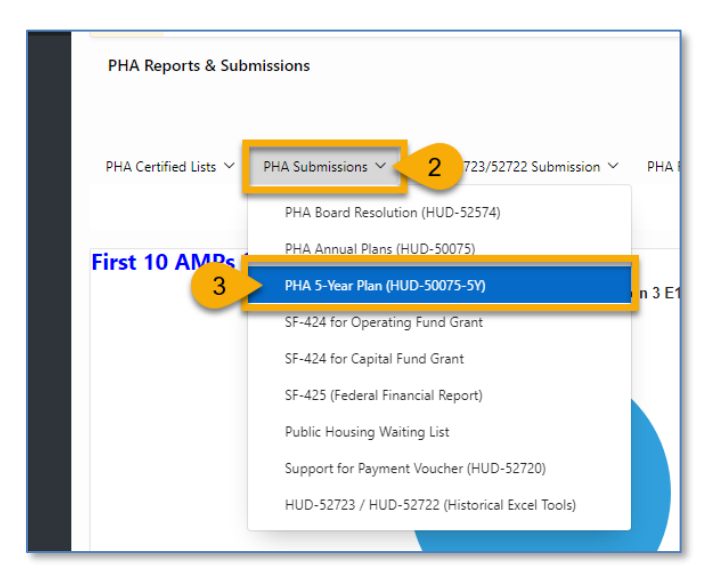

2. Click the "PHA Submissions" drop-down menu.

3. Select "PHA 5-Year Plan (HUD-50075-5Y)."

| Select Calendar Year and PHA Code/Name | 5                                                                                  |
|----------------------------------------|------------------------------------------------------------------------------------|
| Select CY:                             | Select PHA Code : AL001 - Housing Authority of the Birmingham Generate 5-Year Plan |

- 4. **Select CY:** Select the appropriate calendar year, which is the funding year for the OpFund grants.
- 5. Select PHA Code: Select the appropriate PHA.
- 6. Click the "Generate 5-Year Plan" button to start a revised 5-Year Plan submission.

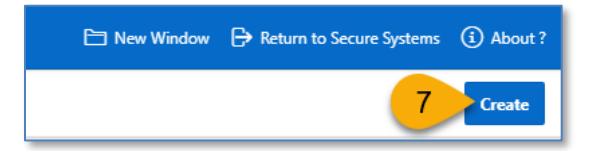

7. Click the "Create" button again.

| * PHA Plan for Fiscal Yea<br>Beginning: (MM/YYYY | PHA Submission                                                                     | n type is | Revised and Version 2 | )          |
|--------------------------------------------------|------------------------------------------------------------------------------------|-----------|-----------------------|------------|
| PHA Plan Submission Type:                        | <ul> <li>5-Year Plan Submission</li> <li>Revised 5-Year Plan Submission</li> </ul> | ?         | N                     | Version: 2 |

Go to <u>Completing the HUD-50075-5Y</u> section to complete Version 2 (or above) of the submission.

#### Returned HUD-50075-5Y

The Field Office may return the PHA's HUD-50075-5Y submission if the submission contains errors, omissions, missing or incorrect documentation, or any other reason. The Portal notifies the PHA's Executive Director by email when the FO returns their forms.

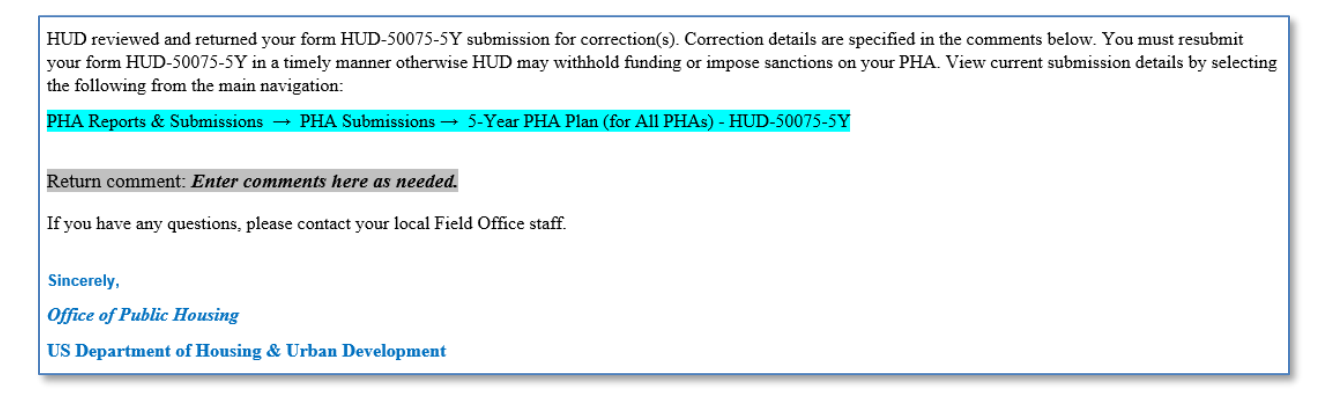

Refer to instructions on how to resubmit the HUD-50075-5Y in the next section, <u>Resubmit HUD-50075-5Y</u>, in response to a Return.

#### Resubmit HUD-50075-5Y

Once the Plan submission was returned by the FO, the PHA must submit a revised HUD-50075-5Y form to the FO for another review. Follow the directions below.

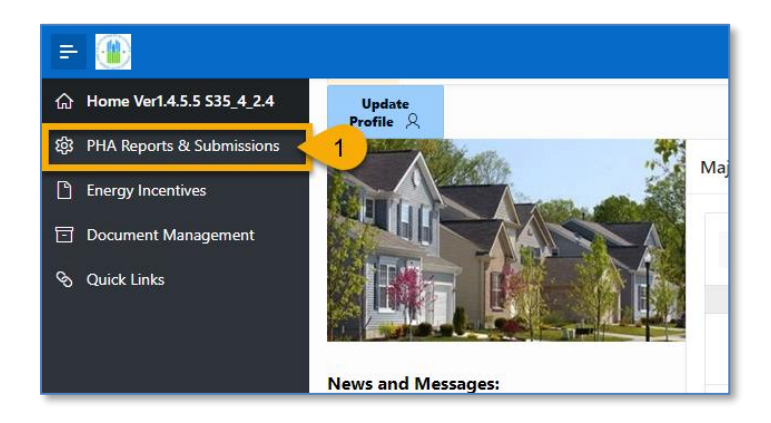

1. On the Portal home page, click "**PHA Reports & Submissions**" in the left side navigation menu.

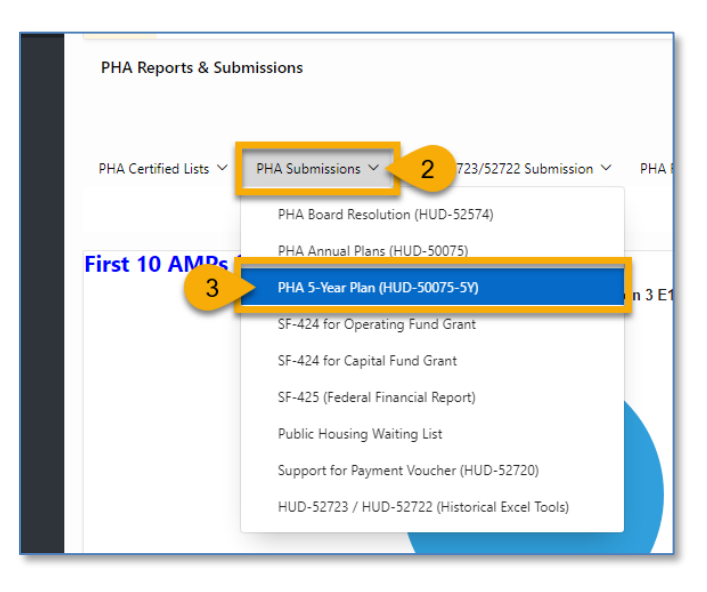

- 2. Click the "PHA Submissions" drop-down menu.
- 3. Select "PHA 5-Year Plan (HUD-50075-5Y)."

| Sel | Select Calendar Year and PHA Code/Name                                                                          |    |             |                |         |                     |                                     |     |                                                                            |  |                         |                                     |                                  |                                     |                                     |                                  |   |   |
|-----|----------------------------------------------------------------------------------------------------|----|-------------|----------------|---------|---------------------|-------------------------------------|-----|----------------------------------------------------------------------------|--|-------------------------|-------------------------------------|----------------------------------|-------------------------------------|-------------------------------------|----------------------------------|---|---|
|     | Select CY: Control Code: AL004 - Houston Housing Authority. Select PHA Code: AL004 - Houston Housing Authority. |    |             |                |         |                     |                                     |     |                                                                            |  |                         |                                     |                                  |                                     |                                     |                                  |   |   |
| Q~  |                                                                                                    |    |             |                | Go      | $Actions \curlyvee$ |                                     |     |                                                                            |  |                         |                                     |                                  |                                     |                                     |                                  |   |   |
|     | ID                                                                                                    | сү | PHA<br>Code | PHA Name       | Version | Status              | Returned<br>Comment                 | Con | Review Returned<br>Comments here or for more<br>detail open the submission |  | Goals and<br>Objectives | Progress<br>Report                  | VAWA<br>Goals                    | Amendment<br>or<br>Modification     | RAB<br>Comments                     | Public<br>Challenge?             |   |   |
| /   | 6                                                                                                    | 24 | AL004       | ANNISTON<br>HA | 1       | Returned            | Enter<br>text here<br>as<br>needed. | Y   | т                                                                          |  |                         | Enter<br>text<br>here as<br>needed. | Enter text<br>here as<br>needed. | Enter<br>text<br>here as<br>needed. | Enter<br>text<br>here as<br>needed. | Enter text<br>here as<br>needed. | N | N |

- 4. **Select CY:** Select the appropriate calendar year, which is the funding year for the OpFund grants.
- 5. Select PHA Code: Select the appropriate PHA.
- 6. Click the ( 🖍 ) pencil icon to review returned FO comments.

| A. PHA Information.                                                                                                    |                                 |                                                  |                 |              |           |          |    |  |  |  |
|----------------------------------------------------------------------------------------------------|---------------------------------|--------------------------------------------------|-----------------|--------------|-----------|----------|----|--|--|--|
| A.1 PHA Nam                                                                                                    | ne: Orlando Housing Authority 🕐 | PHA Code                                         | FL004           | CY:          | 0         | ID:      | 56 |  |  |  |
| The Five-Year Period of the Plan (i.<br>2019-2023                                                                                                    | e. ⑦                            | * PHA Plan for Fiscal Year Beginnin<br>(MM/YYYY) | 0               | Status: Re   | eturned 🤊 | Version: | 2  |  |  |  |
| PHA Plan Submission Type: 5-Year Plan Submission Revised 5-Year Plan Submission 3 Submission has been returned lic. A PHA must identify the specific location(s) where the proposed PHA Plan, PHA Plan, PHA Plan, PHA Plan Lements, and all information relevant to the public hearing and proposed PHA Plan are available for inspection by the public. Additionally, the PHA must provide information on how the public may reasonably obtain additional information on the PHA policies contained in the standard Annual Plan, but excluded from their streamlined submissions. At a minimum, PHAs must post PHA Plans, including updates, at each Asset Management Project (AMP) and main office or central office of the PHA. PHAs are strongly encouraged to post complete PHA Plans on their official websites. PHAs are also encouraged to provide each resident council a copy of their PHA Plans. |                                 |                                                  |                 |              |           |          |    |  |  |  |
| * How the public can access this PH.<br>Pla                                                                                                    | A Enter text here as needed. ③  | Field Offic<br>Returner<br>Commen                | Enter text here | e as needed. | 7         |          |    |  |  |  |

7. Field Office Returned Comment: Review the reasons for the returned HUD-50075-5Y.

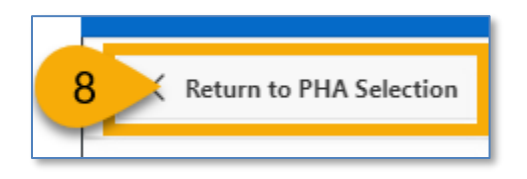

8. Click the "Return PHA Selection" button to create a new submission.

Go to the Creating a Revised HUD-50075-5Y section to resubmit the HUD-50075-5Y.

#### The Public Housing Portal Statuses

The Portal tracks five (5) different form HUD-50075-5Y statuses.

**Created**: The PHA created the 5-Year Plan form and may have started reviewing and updating the form. The PHA must review, update, and submit the form and associated certificate in created status.

**Submitted**: The PHA submitted the 5-Year Plan to HUD. PHA cannot edit the form in "**Submitted**" status, cannot delete existing file attachments, but can upload new documentation if needed.

**In Review Status**: The HUD field office has started to review the form. PHA cannot edit the form in **"In Review**" status, cannot delete existing file attachments, but can upload new file attachments if needed.

**Accepted**: The FO has accepted the form. PHA cannot edit the form in "**Accepted**" status. PHA cannot delete existing file attachments and cannot upload new documentation.

**Returned**: The FO has returned the form to PHA to correct errors or omitted data. PHA cannot edit the form in "**Returned**" status. PHA cannot delete existing file attachments and cannot upload new documentation. The PHA must fix any errors and omissions and resubmit for HUD's review.

## Questions

Do you have any comments, questions, or need help finding information in the Portal? We are here to help!

- For questions about OpFund grants, calculating or understanding OpFund eligibility, PIH regulations, or notices, contact your local FO.
- For questions or technical issues regarding your access to the Portal, contact the Real Estate Assessment Center Technical Assistance Center (REAC-TAC) by calling 1-888-245-4860 Option #4 or by sending an email to <u>REAC\_TAC@hud.gov</u>.
- For questions regarding technical issues with using the Public Housing Portal, contact <u>publichousingportal@hud.gov</u>.